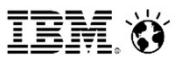

# **Db2 Warehouse** パフォーマンス・チューニングガイド

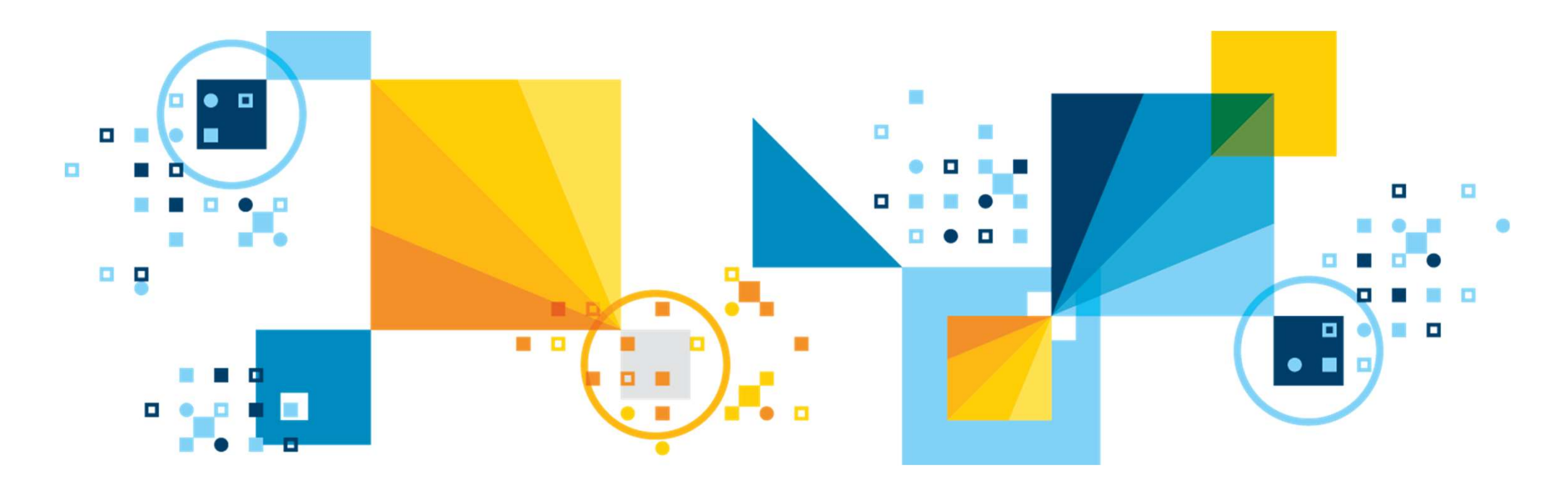

## 目次

- Db2 Warehouseの概要
- ・データの分散について
  - ・ 複数DBパーティション上での表データの分散
  - ・ 表の分散キーについて
  - 表の圧縮について
  - ・ 索引の利用
  - データ・スキッピング
  - ヒープ利用について
- •稼働状況の確認
  - ・稼働状況の確認方法(リアルタイム/履歴)
  - ・ ワークロード管理の設定、確認
  - •(参考)カラム・オーガナイズ表専用のモニター項目

## 目次

- •アクセスパスの確認
  - Visual Explainによる確認
  - db2exfmtによる確認
  - ・選択されるJoin方法と特徴について
- チューニングのための表変更方法
  - External Tableを利用したデータの格納/抽出
  - 方法①: CTAS利用
  - 方法②: カーソルロード
  - 方法③: 並列INSERT + NOT LOGGED

## 注意事項

本資料掲載事項は、ある特定の環境・使用状況においての正確性がIBMによって確認されていますが、すべての環境において同様の結果が得られる保証はありません。これらの技術を自身の環境に適用する際には、自己の責任において十分な検証と確認を実施いただくことをお奨めいたします。

本ガイド資料は Db2 Warehouse V1.11.1をベースに検証を実施した内容を元に作成しています。

dashDB Local V1.0との変更点は補足で記載していますが、必要に応じて下記マニュアル参照の上導入ください。

Db2 Warehouse Knowledge Center:

https://www.ibm.com/support/knowledgecenter/SS6NHC/com.ibm.swg.im.dashdb.kc.doc/welcome.html

Db2 Warehouse概要

Linux

プロセス

## Db2 Warehouseアーキテクチャ概要

or

DSM

ハードウェアやホストOSを含む

Docker 稼働環境を事前に準備

Db2 Warehouseコンテナー

**Database Engine** 

Docker engine

Fluid Query Apache Spark

ファイルシステム

Linux OS

ホストサーバー

Docker

Hub

LDAP

DBデータはdashDBコ

ンテナーの外側で保管

Docker Hub**上のリポジトリーから取得** もしくはIBMのBoxからダウンロード

## Db2 Warehouseの稼働環境

パブリッククラウド

**IBM Box** 

Web console ・ オンプレミス (Docker Hubへの接続は必要)

## Db2 Warehouseが提供する部分

- Databaseエンジン
- ユーザー管理
- データ投入
- ・ Sparkの稼働環境
- オブジェクト管理
- 負荷モニター

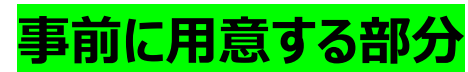

- Dockerエンジン
- ホストサーバー (H/W、OS)
- ファイルシステム (MPPの場合は共用ファイルシステム)

## ホストOS(ノード)の台数

シングルノード(SMP)またはマルチノード(MPP)

 SMPの場合:1ノード

• MPPの場合: 3ノードから24ノード or 60ノード

IRM 🕅

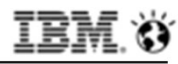

#### dashDB LocalからDb2 Warehouseへ名称変更

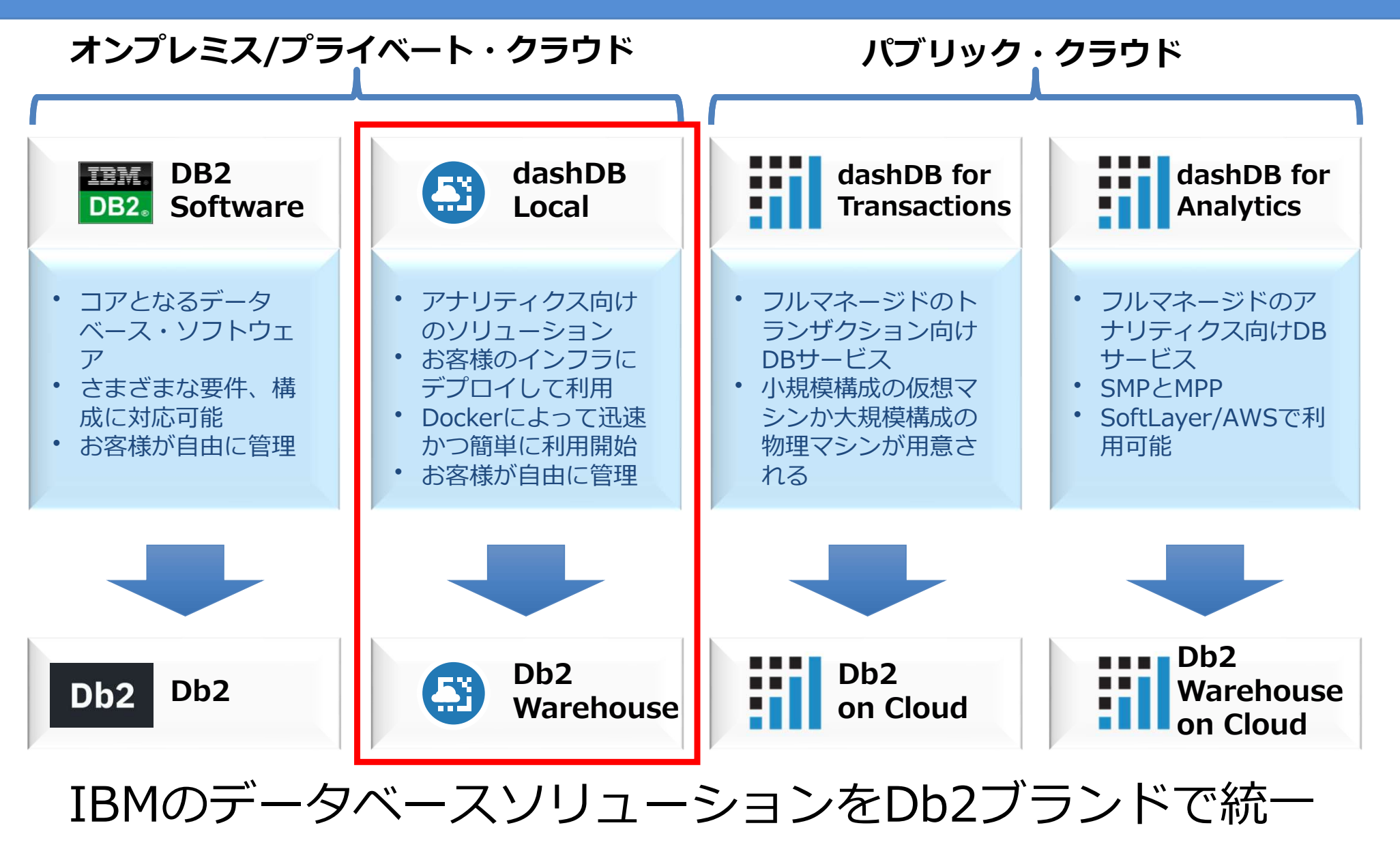

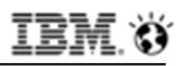

#### Db2 Warehouseのベースはカラム・オーガナイズ表

| ID   | 商品名 | 価格   | サイズ | 発売日        |
|------|-----|------|-----|------------|
| 1001 | 商品A | 1000 | L   | 2017-01-20 |
| 1002 | 商品B | 2000 | XS  | 2015-07-07 |
| 1003 | 商品C | 1500 | М   | 2016-10-31 |
| 1004 | 商品D | 3000 | S   | 2017-04-11 |

## 汎用RDBMSでの行ストア(行オーガナイズ表)

- 1ブロックにすべての列のデータを格納
- クエリーの結果導出に不要な列も読み込む必 要がある。

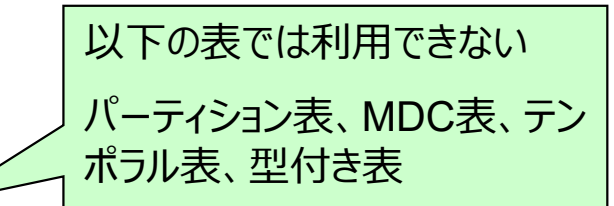

- 参照処理における不要列データの読み込みが 無くなり、必要なデータのみ効率良くメモリーへ口
- 同一列内には特定のデータが繰り返し現れるこ とが多く、圧縮効率が良い

UPDATE DB CFG FOR MYDB USING DFT TABLE ORG COLUMN

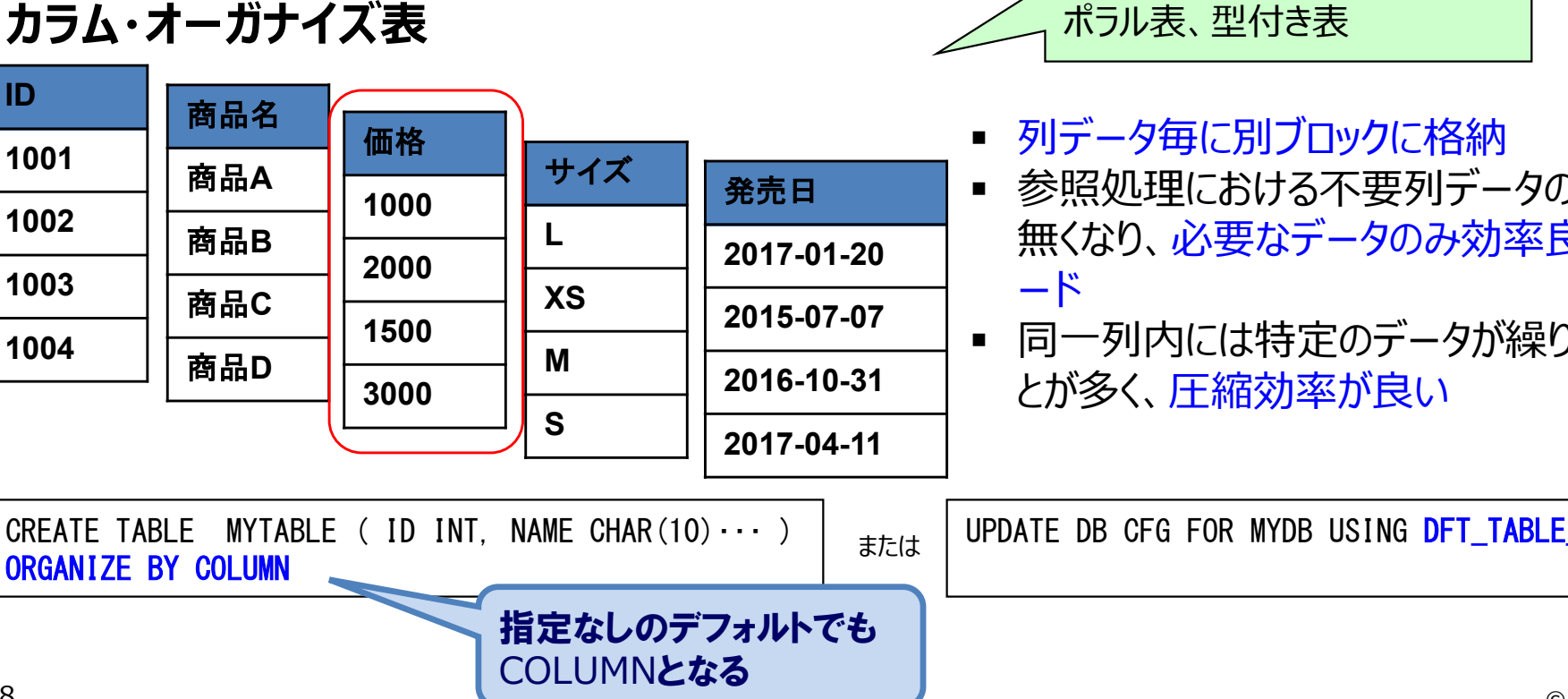

## さらに、Db2 Warehouseのベースは複数DBパーティション構成

#### Db2 MPP環境はn個のDB partitionで構成され、それぞれのDB partitionが 1/nのデータを分散して保持する

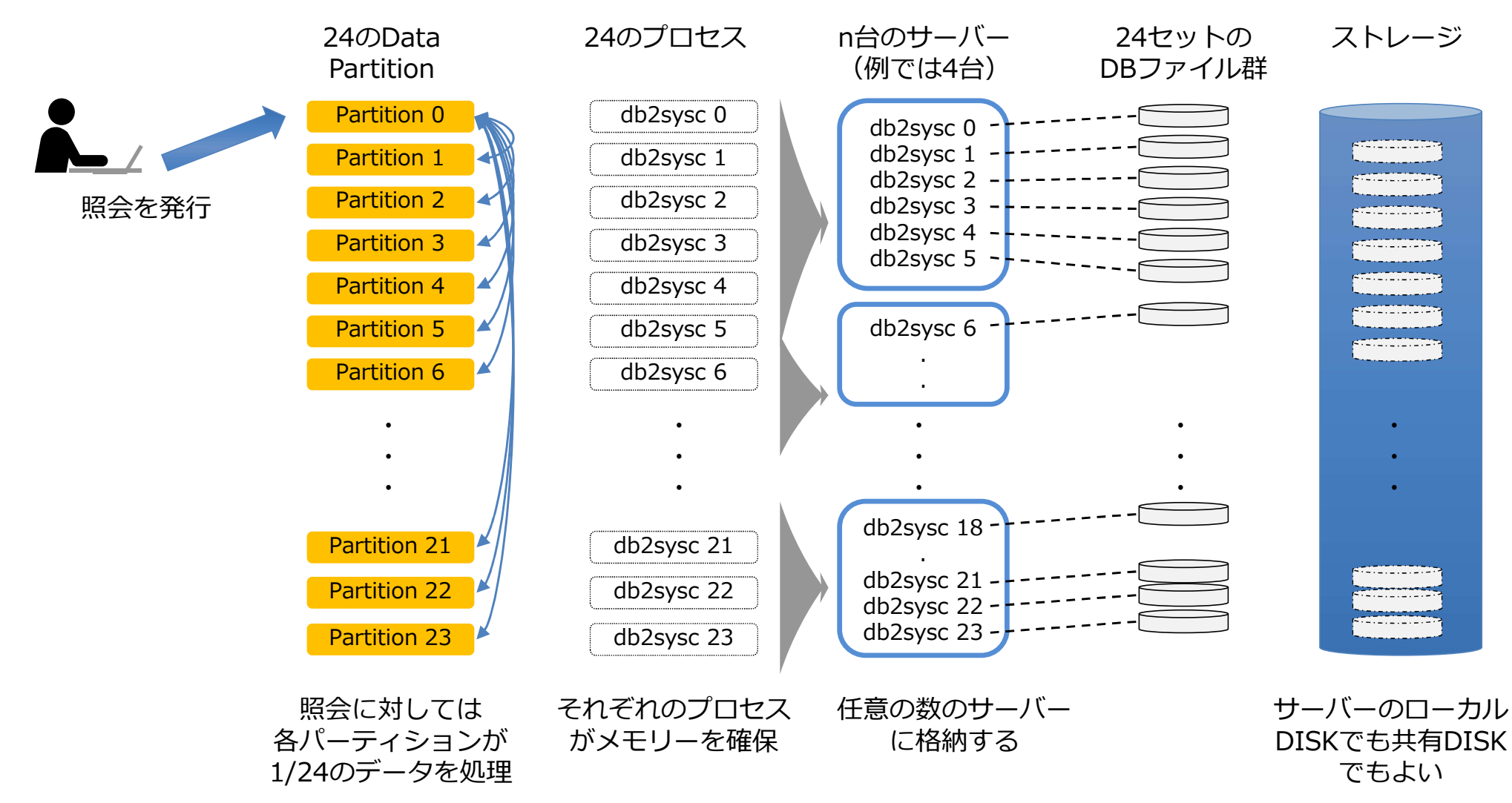

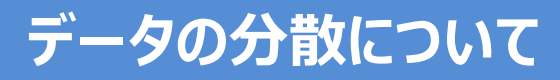

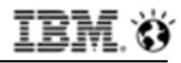

#### 複数DBパーティション上での表データの分散

#### 表作成時に指定する分散キーによって、レコードがどのDBパーティションに格納 されるのかが決められる

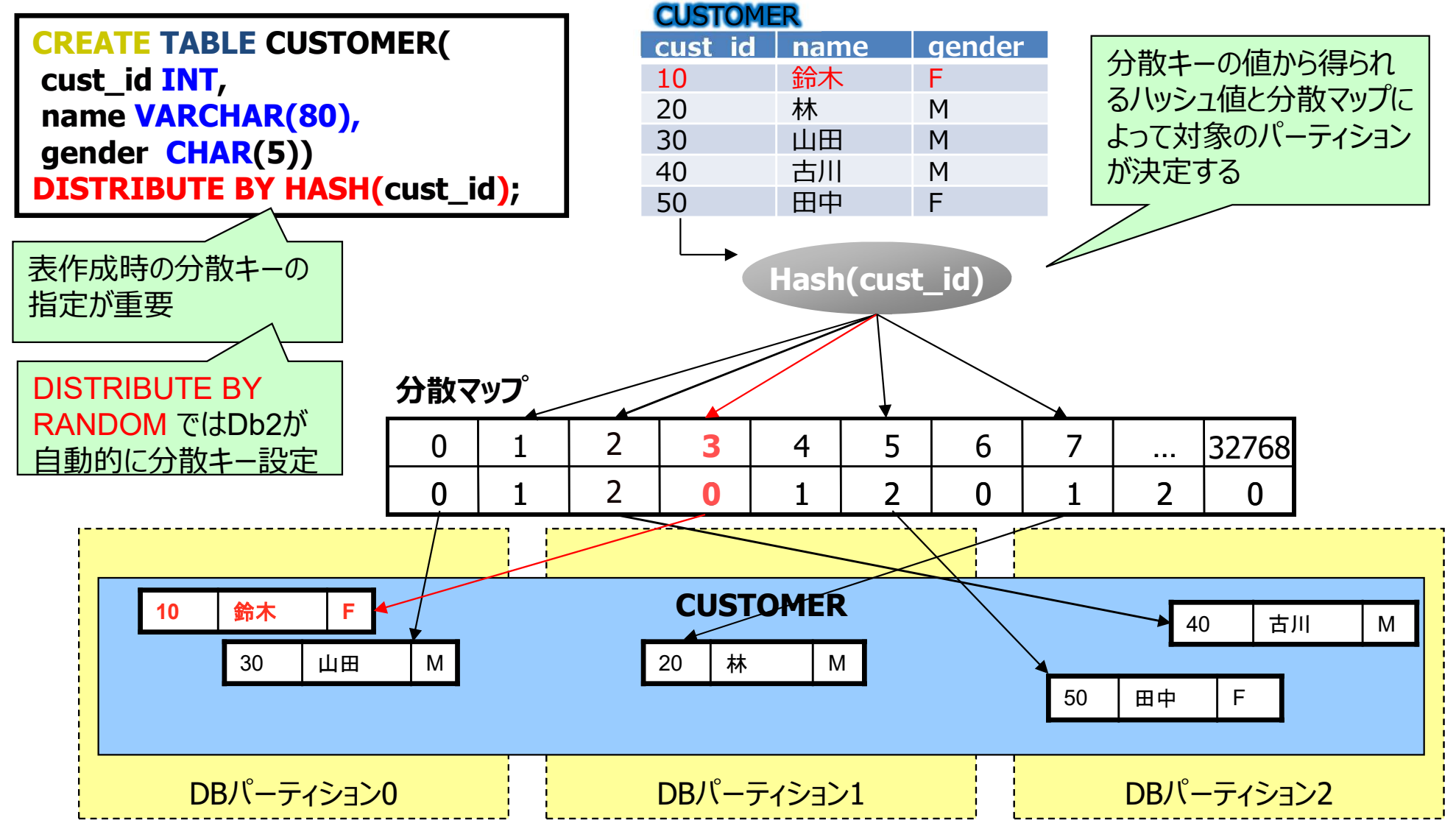

© 201371BRMCSpropatiation

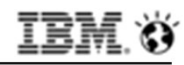

## 表作成時の分散キー指定方法(その1)

## 分散キーは性能を考慮し明示的に指定する。(Db2にお任せすることもできる)

①分散キーをHASH指定する方法

CREATE TABLE CUSTOMER( cust\_id INT, name VARCHAR(80), gender CHAR(5)) DISTRIBUTE BY HASH(name);

CREATE TABLE CUSTOMER( cust\_id INT PRIMARY KEY, name VARCHAR(80), gender CHAR(5))

②-2分散キーを指定しなかった場合(PKなし)

CREATE TABLE CUSTOMER( cust\_id INT, name VARCHAR(80), gender CHAR(5)) ;

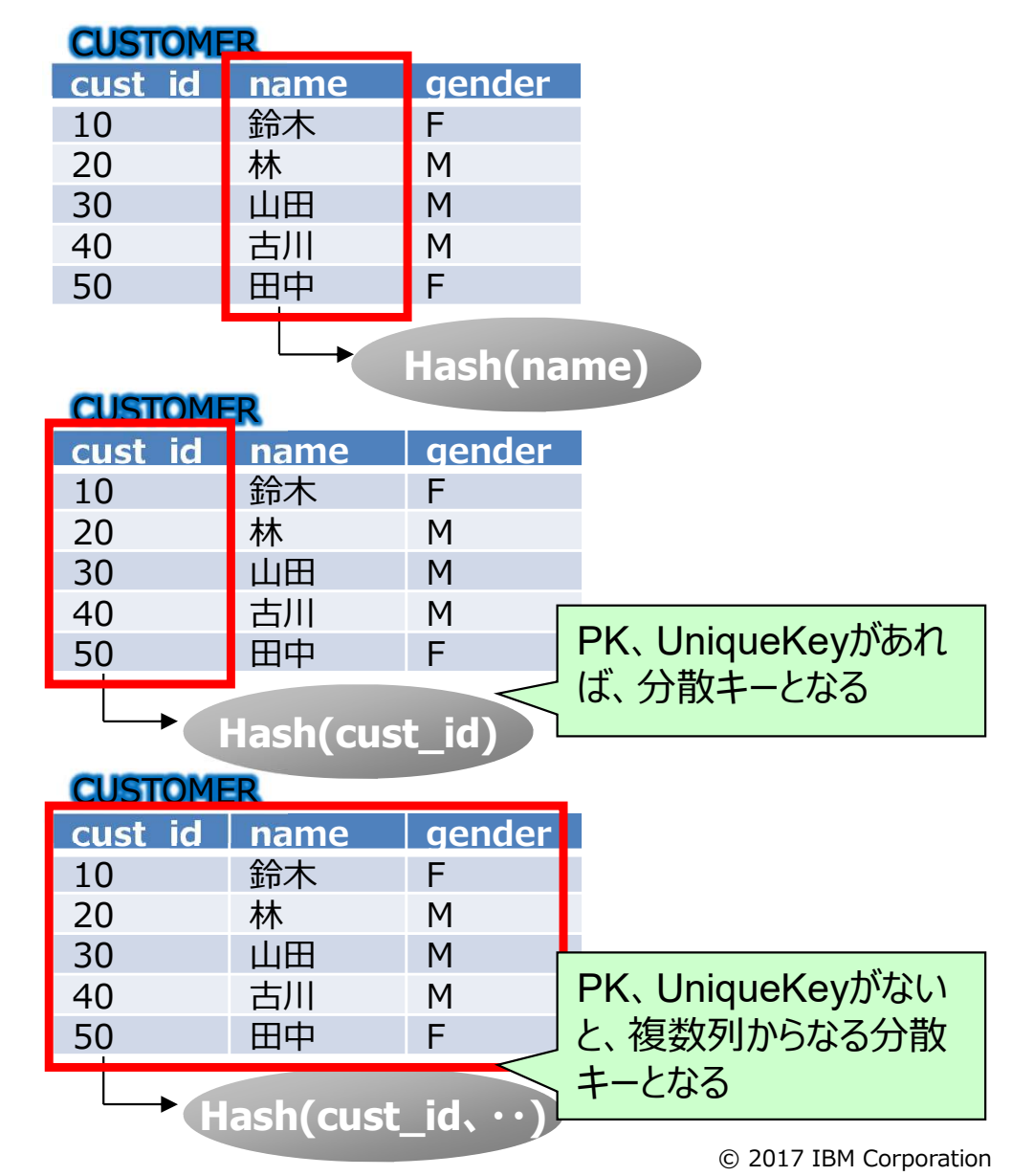

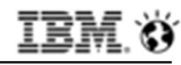

#### 表作成時の分散キー指定方法(その2)

## 分散キーは性能を考慮し明示的に指定する。(Db2にお任せすることもできる)

③-1分散キーをRAMDOM指定する方法(PKあり) CUSTOMER

CREATE TABLE CUSTOMER( cust\_id INT PRIMARY KEY, name VARCHAR(80), gender CHAR(5)) DISTRIBUTE BY RANDOM;

| 1 | CUSTOME | R    |        |              |
|---|---------|------|--------|--------------|
|   | cust id | name | gender |              |
|   | 10      | 鈴木   | F      |              |
|   | 20      | 林    | М      |              |
|   | 30      | 山田   | М      |              |
|   | 40      | 古川   | М      | RANDOM CLDb2 |
|   | 50      | 田中   | F      | 目動的に分散キー設定   |
|   |         |      |        |              |

#### ③-2分散キーをRAMDOM指定する方法(PKなし) **CUSTOMER**

CREATE TABLE CUSTOMER( cust\_id INT, name VARCHAR(80), gender CHAR(5)) DISTRIBUTE BY RANDOM;

RANDOM\_DISTRIBUTI cust\_id name gender **ON KEY** 2043504668 10 鈴木 F 20 314294847 林 Μ 30 610592156 ιIIΠ Μ 古川 335981432 40 Μ 96519872 50 田中 F

Hash(name)

→ Hash(RANDOM\_···)

隠し列(IMPLICITLY HIDDEN)として INTEGERの分散キー用の列が追加される

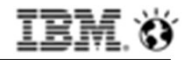

#### どの列を分散キーとすべきか

分散キーを適切に選択することで、パーティション間に均一に負荷が分散され、 最適なパフォーマンスを得ることができる

#### ★分散キーの候補となる列

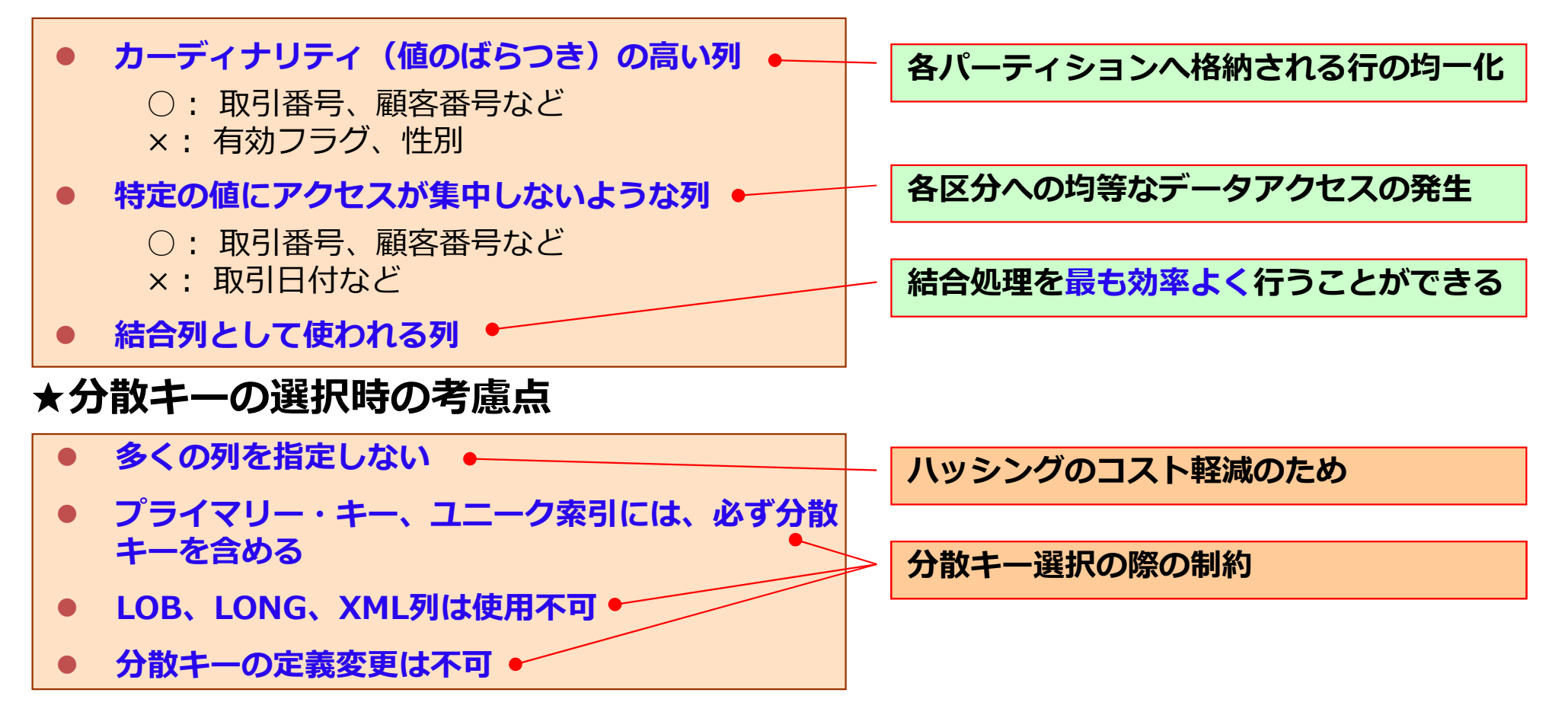

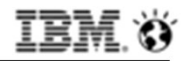

#### 分散状況の確認(その1)

#### 指定した分散キーで、データが均一に分散しているか確認することができる

①表単位で各DBパーティションのレコード件数を確認する方法 DBパーティション番号を戻す DBPARTITIONNUM(列名) 関数を利用し、DBパーティション毎の表件数を求める。

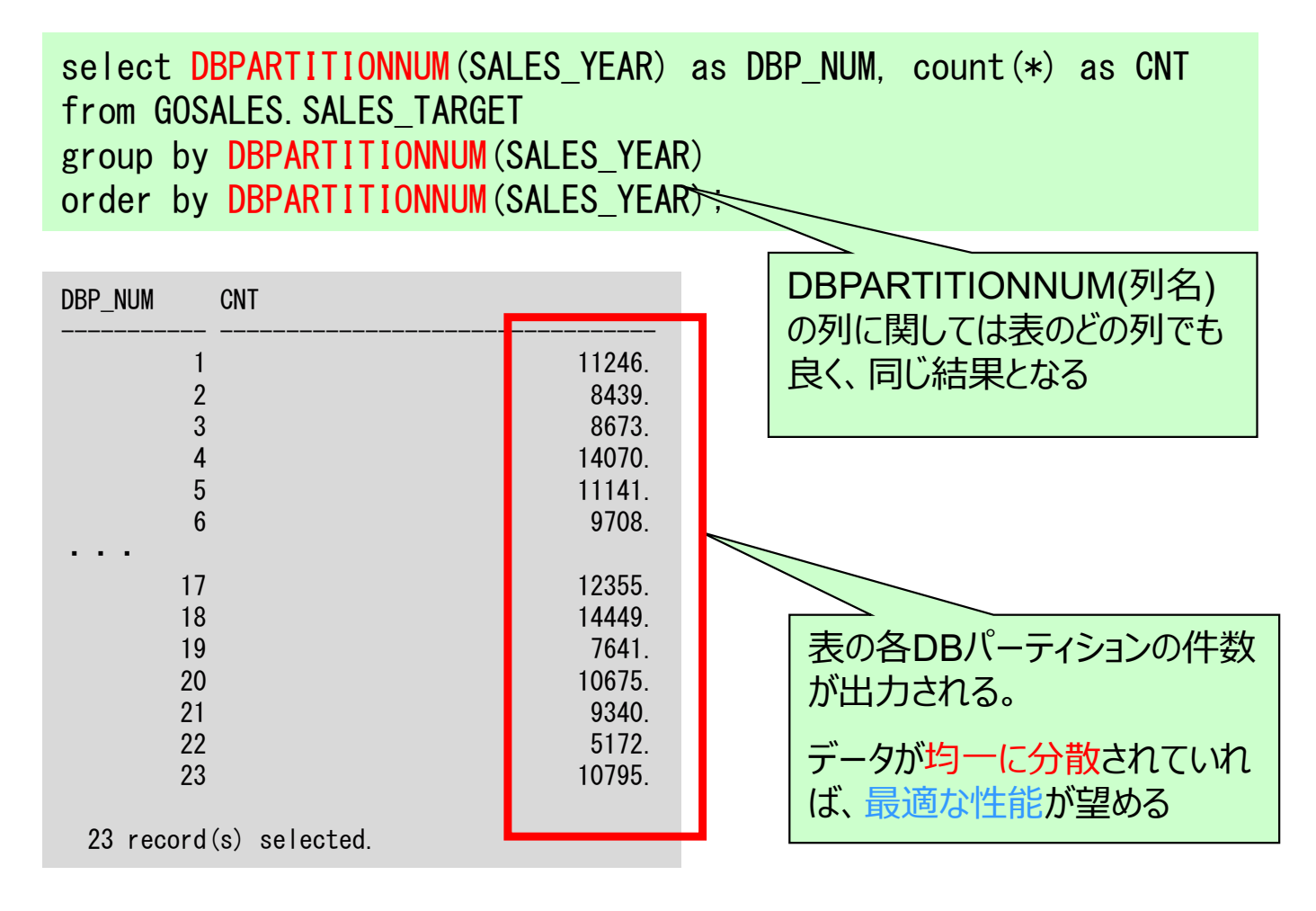

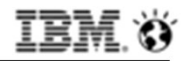

#### 分散状況の確認(その2)

#### 指定した分散キーで、データが均一に分散しているか確認することができる

②表単位で分散状況(MAX、MIN、AVG)を確認する方法 DBパーティション番号を戻す DBPARTITIONNUM(列名)関数を利用し、MAX、MIN、 AVGの件数を求める。

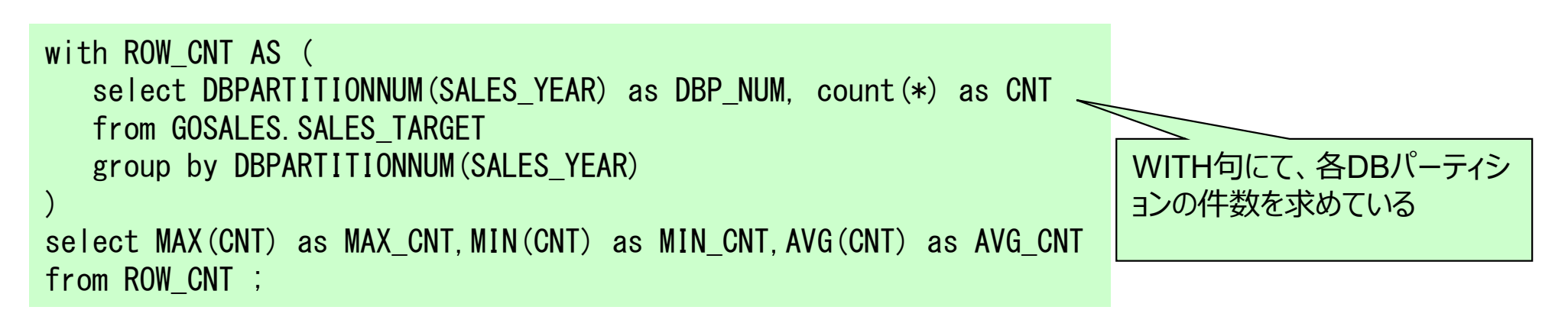

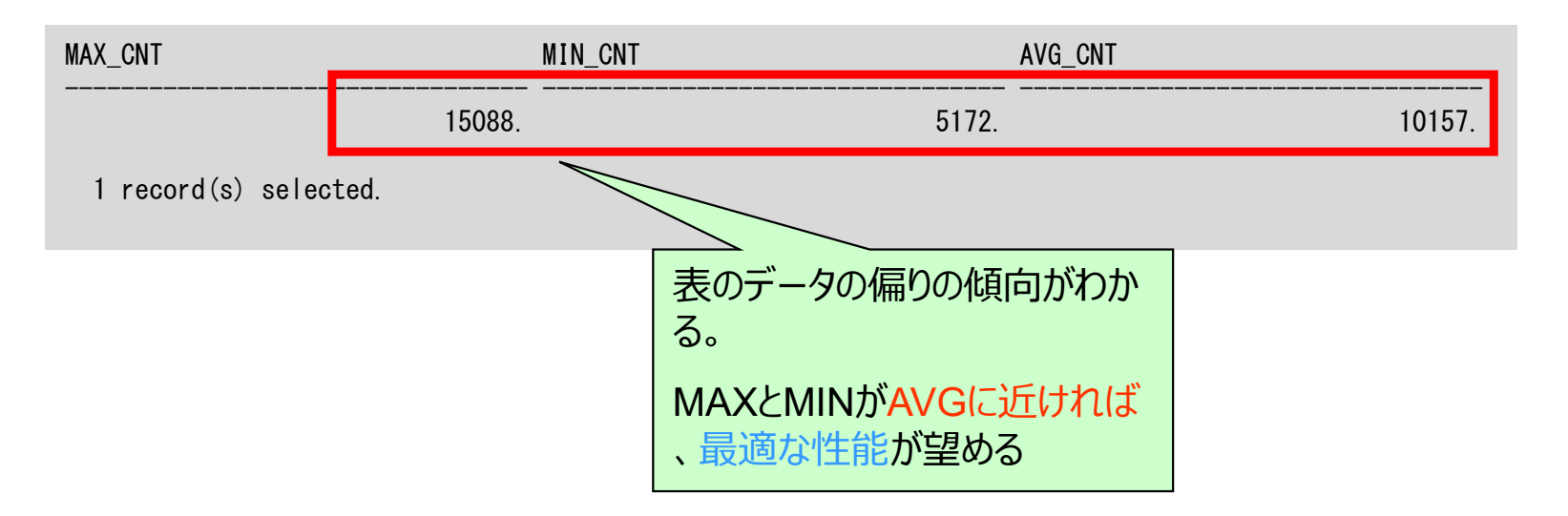

#### IBM. Ö

#### 分散状況の確認(その3)

#### 指定した分散キーで、データが均一に分散しているか確認することができる

③表スペース単位で分散状況を確認する方法 表スペース利用状況を戻す MON\_TBSP\_UTILIZATION管理ビューを利用し、DBパーティ ション毎の表スペース状況を調べる。

select substr(TBSP\_NAME, 1, 16) as TBSP\_NAME, MEMBER, TBSP\_TOTAL\_SIZE\_KB, TBSP\_USABLE\_SIZE\_KB, TBSP\_UTILIZATION\_PERCENT from sysibmadm. MON\_TBSP\_UTILIZATION order by TBSP\_NAME, MEMBER ;

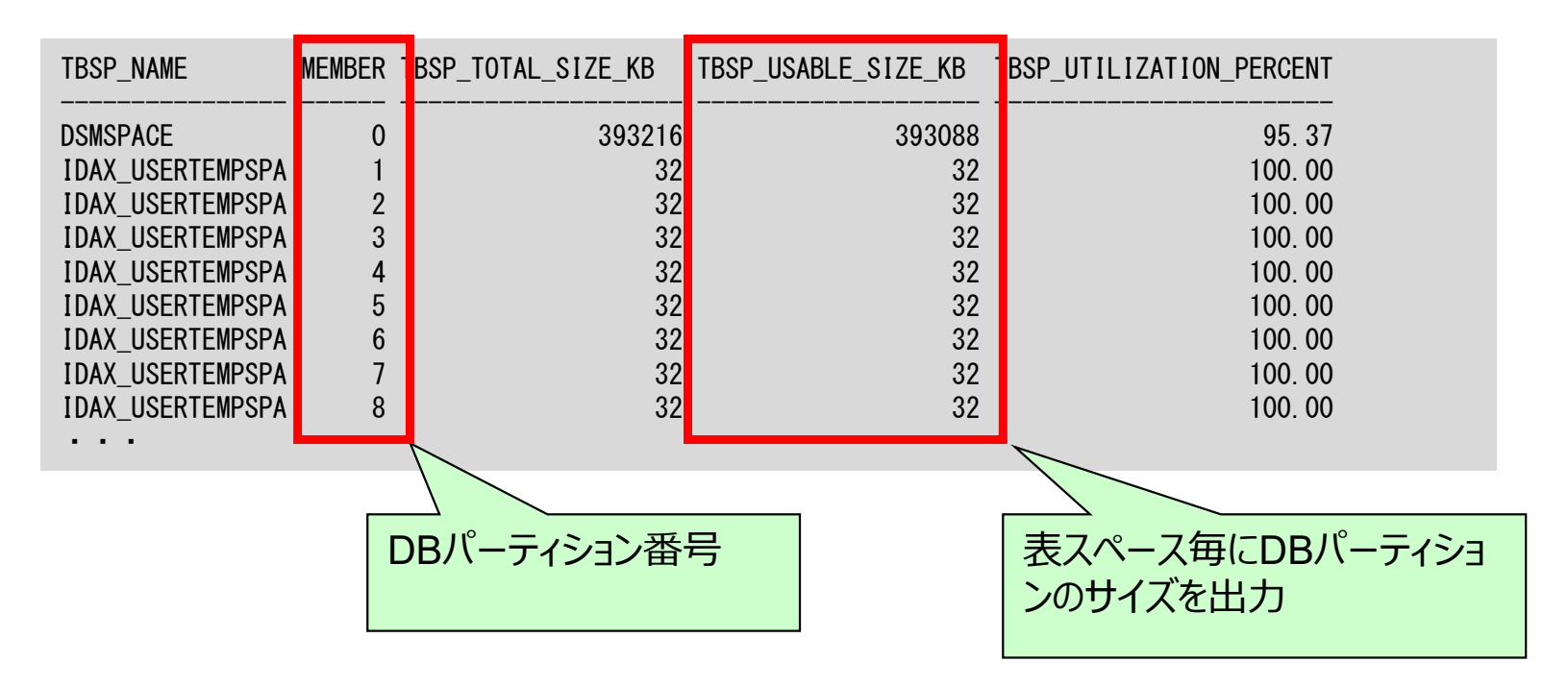

18

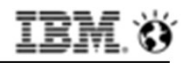

#### 分散状況の確認(その4)

#### 指定した分散キーで、データが均一に分散しているか確認することができる

④表単位でWebコンソールから分散状況を確認する方法 Webコンソールで表単位の分散状況を確認できる。平均、最大、最小のサイズと、その評価が確認できる。

| IBM Db2                                               | 2 Warehouse                                                                                                    |                                                                                              |
|-------------------------------------------------------|----------------------------------------------------------------------------------------------------|----------------------------------------------------------------------------------------------|
| Q Type to liter                                       | Administer 🗸 / Tables                                                                                                    | 「Administer」→「Tables」で確認                                                                     |
| Home                                                  | Table Explorer 表 - SALES_TARGET ×                                                                                                    | したい表をクリック。「Data<br>Distribution」に分散状況。                                                       |
| Administer >                                          | Alter Drop Compare Privileges Generate SQL                                                                                                    |                                                                                              |
| Load >                                                | Properties 列 制約 Statistics Dependencies Distribution K<br>Table row counts                                                                                                    | ey Data Distribution                                                                         |
| Run SQL                                               | Total:     233625       Table rows per data slice: ⑦                                                                                                    |                                                                                              |
| Analytics >                                           | Average: 10157                                                                                                    |                                                                                              |
| Monitor >                                             | Most:15088 (49% above average)Fewest:5172 (49% below average)                                                                                                    |                                                                                              |
| Settings > Console powered by IBM Data Server Manager | Distribution balance:<br>平均、最大、最初の<br>サイズおよび評価 FAIR - For a table of this size, this distribution<br>query performance. Re-creating the takey might improve query performance<br>Choosing a distribution key. | n might not produce best<br>able with a better distribution<br>e. For more information, see: |
|                                                       |                                                                                                    | © 2017 IBM Corporation                                                                       |

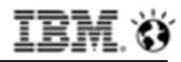

#### 分散状況の確認(その5)

## 指定した分散キーで、処理が均一に分散しているか確認することができる

⑤Webコンソールからトランザクションの分散状況を確認する方法 Webコンソールでトランザクションが各DBパーティションでどのように処理されているか を確認できる。CPU、処理量、アクセス行数などが確認できる。

| me mode:<br>配歴<br>2017-07-27 15<br>昭説 ・ ステートメント<br>詳細表示 | <40:41<br>✔ | ロック 🗸 Appl | ications 🗸 | 017-09-25 15:40 2017-1<br>2017-10-25 15:<br>スルーブット ヘ VO マ ストレージ<br>接続の要約<br>バーティションの要約 | 0-25 15:40<br>Data scope:<br>● 過去 30 日間<br>fMonitor」<br>「スループ<br>ヨンの要約 | ×-スラ<br>→「Workl<br>ット」→「/<br>」をクリック | ſン:<br>utomatic ▼ ④<br>oads」<br>ペーティシ<br>フ。 |
|---------------------------------------------------------|-------------|------------|------------|----------------------------------------------------------------------------------------|------------------------------------------------------------------------|-------------------------------------|---------------------------------------------|
| データベース・パーティション                                          | · •         | CPU時間 (%)  | コミット数/分    | WLM ワークロードの要約                                                                          | 取り行数/厚された行数                                                            | 読み取り行数/分                            | 変更行数/分                                      |
|                                                         | 0           | 1.64%      | 346.55     | WLM サービス・クラスの要約<br>書やされたオペレーティング・システム時間                                                | 2.32                                                                   | 125,446.25                          | 37,648.27                                   |
|                                                         | 1           | 0.58%      | 0.00       | データベース・パーティションのスループット                                                                  |                                                                        | 44,561.12                           | 2,654.14                                    |
|                                                         | 2           | 0.55%      | 0.00       | 0.00                                                                                   |                                                                        | 39,705.52                           | 2,648.56                                    |
|                                                         | 3           | 0.55%      | 0.00       | 0.00                                                                                   | ( <del>11</del>                                                        | 39,979.00                           | 2,648.90                                    |
| 100 million                                             | 4           | 0.54%      | 0.00       | 0.00                                                                                   | 12                                                                     | 40,721.22                           | 2,662.92                                    |
| 505                                                     | 5           | 0.54%      | 0.00       | 0.00                                                                                   |                                                                        | 39,528.09                           | 2,657.47                                    |
|                                                         | 6           | 0.56%      | 0.00       | 0.00                                                                                   | 8 <del>10</del>                                                        | 40,139,43                           | 2,659.63                                    |
|                                                         | 7           | 0.56%      | 0.00       | 0.00                                                                                   | 3 <b>H</b>                                                             | 40,668.62                           | 2,645.43                                    |
|                                                         | 8           | 1.04%      | 0.84       | 9.69                                                                                   | 1.06                                                                   | 48,851.56                           | 8,005.98                                    |
|                                                         | 9           | 0.60%      | 0.00       | 0.00                                                                                   | <u></u>                                                                | 39,479.63                           | 2,654.15                                    |
|                                                         | 10          | 0.60%      | 0.00       | 0.00                                                                                   | San                                                                    | 40,562.77                           | 2,656.44                                    |
|                                                         | 11          | 0.60%      | 0.00       | 0.00                                                                                   |                                                                        | 39,951.61                           | 2,642.05                                    |

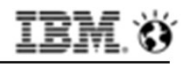

### 表の圧縮処理

#### カラム・オーガナイズ表の圧縮タイミング

以下のタイミングでカラム・オーガナイズ・ディクショナリーが作成され圧縮される。

・表にある程度の件数をINSERT

| 2017-10-03-16.26.41.715552+540<br>PID : 7077<br>INSTANCE: db2inst1 | ) I15230974E574<br>TID : 47992073611008<br>NODE : 004 | LEVEL: Info<br>PROC : db2sysc 4<br>DB : BLUDB | db2diag.logにADC<br>のログが出力される | C(自動辞書作成)<br>る |
|--------------------------------------------------------------------|-------------------------------------------------------|-----------------------------------------------|------------------------------|----------------|
| APPHDL : 4-638                                                     | APPID: *N4. DB2. 171003                               | 072641                                        |                              |                |
| EDUID : 415                                                        | EDUNAME: db2taskp (BL                                 | UDB) 4                                        |                              |                |
| FUNCTION: DB2 UDB, CDE Data, E                                     | EvolvedDictionaryBuilde                               | r::reportSuccess, probe:100                   |                              |                |
| DATA #1 : String, 88 bytes                                         |                                                       |                                               |                              |                |
| ADC: ADC SUCCESS "DB2INST1. SAL                                    | ES_TARGET" Elapsed Tim                                | e: 00:00:00.544 Rows sampled                  | 138255                       |                |

#### ・LOADのANALYZEフェーズ ANALYZEフェーズは以下のLOAD時に発生する。

| LOAD処理                                                         | ANALYZE有無 |
|----------------------------------------------------------------|-----------|
| LOAD with REPLACE                                              | YES       |
| LOAD with INSERT(new、empty table、Load /dev/null)               | YES       |
| LOAD with INSERT(row delete, truncate table, Import /dev/null) | NO        |

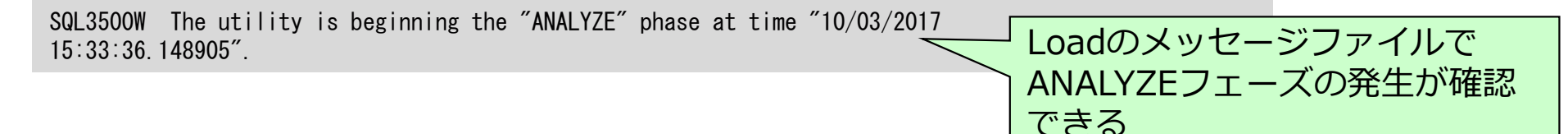

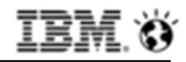

#### 表の圧縮状況の確認(その1)

#### 各表の圧縮状況を確認することができる

①SYSCAT.TABLESの情報から確認する方法 表に対してRunstatsされた状態で、SYSCAT.TABLESを確認する。 カラム・オーガナイズ表の場合、ADMIN\_GET\_COMPRESS\_INFO表関数では情報を取得 できない。

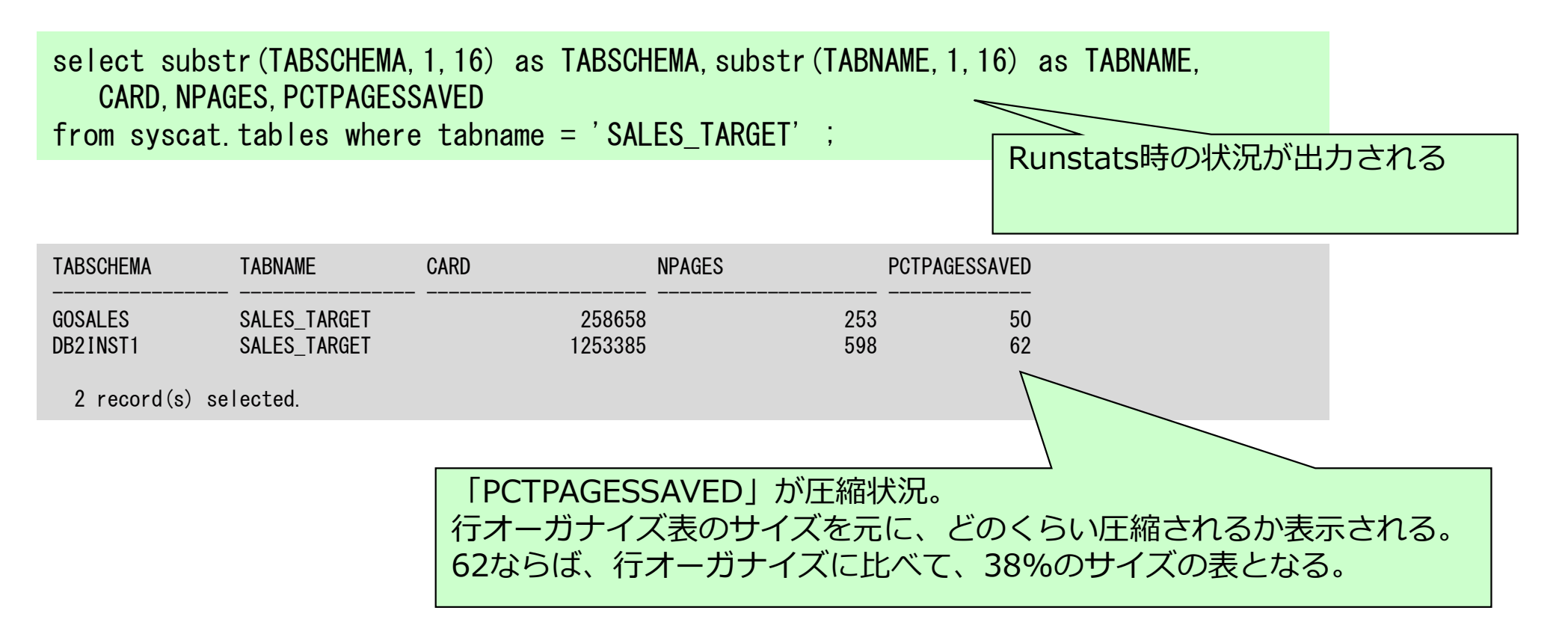

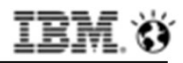

#### 表の圧縮状況の確認(その2)

#### 各表の圧縮状況を確認することができる

②表単位でWebコンソールから圧縮状況を確認する方法 Webコンソールで表単位の圧縮状況を確認できる。行圧縮ではないため、「平均圧縮率」 「圧縮行の平均の長さ」「平均行サイズ」「圧縮された行」などは、すべて「-1」と出力

| される。 😑                 | IBM Db2                      | Warehouse                                    |                                    |                             | _                |
|------------------------|------------------------------|----------------------------------------------|------------------------------------|-----------------------------|------------------|
|                        |                              | Administer v / Tables                        |                                    | [Administer]                | 」→「Tables」で確認    |
| Home                   |                              | Table Explorer 表 - SALES_TARG                | ET ×                               | に圧縮状況。                      | ノック。「Statistics」 |
| Admini                 | ister >                      | Alter Drop Compare Privileg                  | es Generate SQL                    |                             |                  |
| Load                   | >                            | Properties 列 制約 Statist<br><del> デ攻止縮単</del> | iics Dependencies Distribu<br>-1.0 | ution Key Data Distribution |                  |
| Run So                 | QL                           | 圧縮行の平均長さ                                     | -1                                 |                             |                  |
| Analyti                | ics ≻                        | 平均行サイズ                                       | -1<br>0                            |                             |                  |
| Monito                 | r ≻                          | データが入ったブロック数                                 |                                    |                             |                  |
|                        |                              | 合計ページ数                                       | 1035                               |                             |                  |
| Setting                | js ≻                         | 表の行の合計ページ数                                   | 598                                | 圧縮によっ <sup>-</sup><br>  比率  | て節約されるサイスの       |
| Conne                  | ct >                         | カーディナリティー                                    | 1253385                            |                             |                  |
| Help                   | Help > オーバーフローする行            |                                              | 0                                  |                             |                  |
|                        |                              | 圧縮を使用して保存されたページ(%)                           | 62                                 |                             |                  |
|                        |                              | 圧縮された行 (%)                                   | -1.0                               |                             |                  |
| Console po<br>Data Ser | owered by IBM<br>ver Manager | 統計上の時刻                                       | 2017-10-05 18:07:16:156712<br>""   |                             |                  |

#### IBM Ö

## 索引の利用

#### **CREATE、ALTER TABLEでPrimaryKey、UniqueKeyを作成できる**

CREATE/ALTER INDEXはエラー(SQL1667N)となる。 全列を条件に指定した際、アクセスパスでその索引を利用することができる。 (例え先頭列であっても、一部の列のみの条件だと索引は利用されない。)

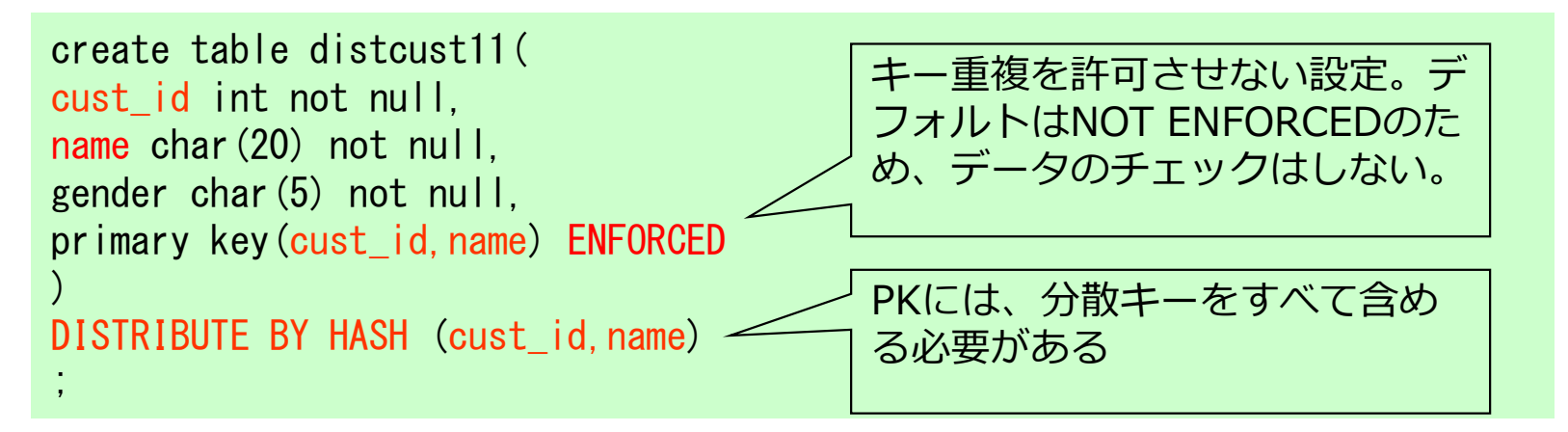

#### CREATE/ALTER INDEXはエラー(SQL1667N)となる。

SQL1667N The operation failed because the operation is not supported with the type of the specified table. Specified table: "DB2INST1.DISTTEST1". Table type: "ORGANIZE BY COLUMN". Operation: "CREATE INDEX". SQLSTATE=42858

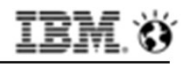

## (参考)照制約(Informational制約)の利用

Informational制約としての参照制約を作成できる

表間のリレーションがわかるため、Joinなどで正確な見積りができるようになり、より適切なアクセスパスが選択される。

alter table DISTCUST11 add constraint FK\_DISTCUST11 foreign key(CUST\_ID, NAME) references DISTCUST12 (CUST\_ID, NAME) NOT ENFORCED NOT TRUSTED

NOT ENFORCED: データの追加検査はされず、SQLコンパイラーに利用されるのみ NOT TRUSTED: データが、制約に適合していない可能性があることを指定

参照制約によって、Joinでの絞込みが適切に評価される。

select a.\* from DISTCUST11 a, DISTCUST12 b
where a.CUST\_ID=b.CUST\_ID and a.NAME=b.NAME
;

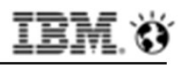

## データ・スキッピングを利用した効率的なアクセス

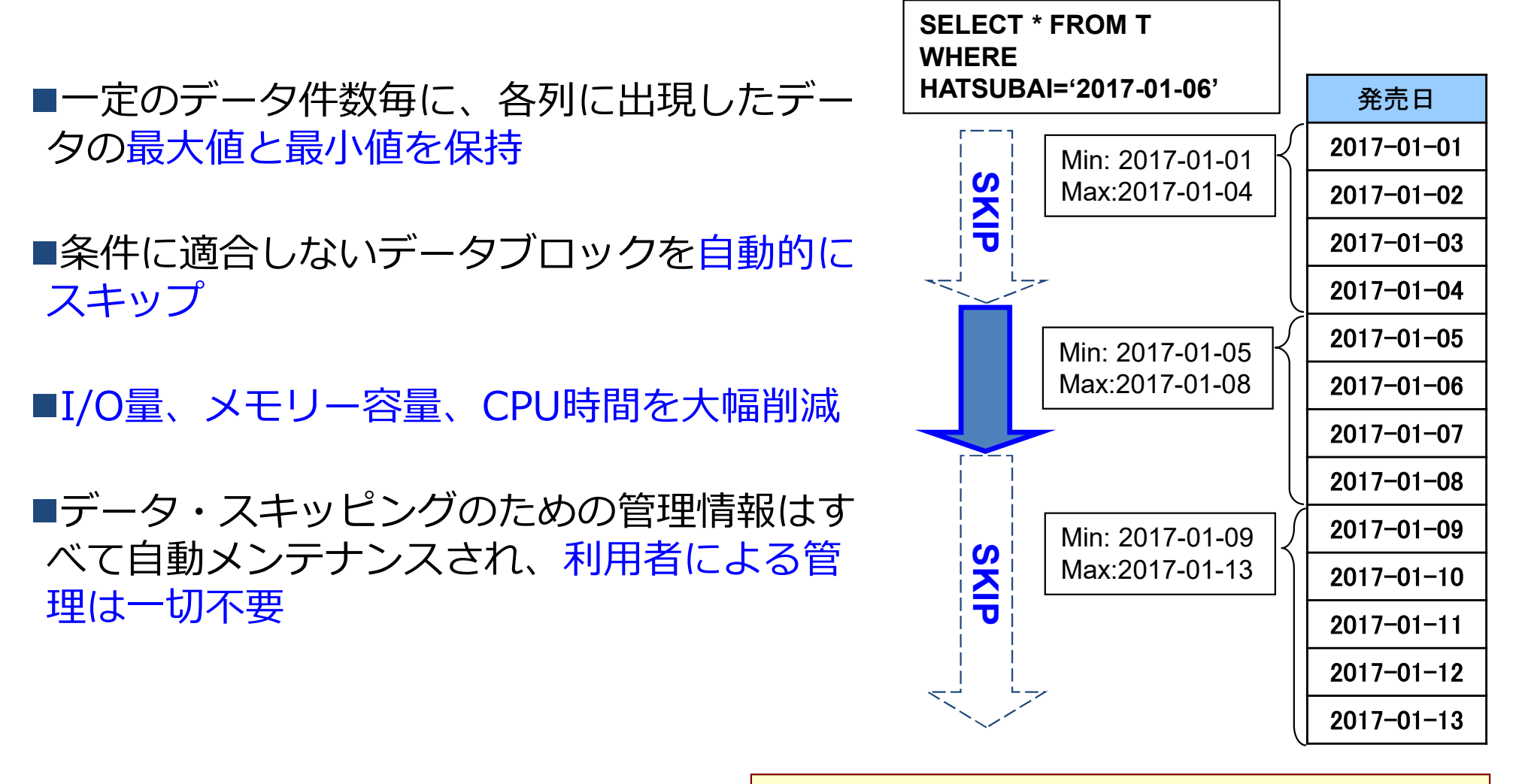

条件に合致するデータを含んだ領域のみをスキャン

※ データ・スキッピングの対象データタイプは、数値型のデータ・タイプ(DATE型, TIMESTAMP型も含む)のみに有効 だったが、V10.5 FP4の機能拡張にて文字型(CHAR、VARCHAR、GRAPHIC、VARGRAPHIC)も追加された。

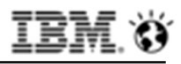

## シノプシス表(概要表)によるデータ・スキッピングの管理

■SYNOPSIS表(シノプシス表または概要表) -カラム・オーガナイズ表を作成すると自動的に作成される -カラムごとの、一定データ件数ごとの最大値/最小値を持つ(日時型、数値型、文字型) select substr (TABSCHEMA, 1, 16) as TABSCHEMA, substr (TABNAME, 1, 40) as TABNAME, TABLEORG from SYSCAT TABLES where TABLEORG='C' : SYSIBMスキーマのシノプシス 表が自動的に作成される TABSCHEMA TABLEORG TABNAME SAMPLES ILNEITEM С SYSIBM SYN170914172633799432 LINEITEM С L ORDERKEY L QUANTITY GOSALES PRODUCT BRAND С SYSIBM SYN170914173030923553 PRODUCT BRAND С 123456 123 . . . 187609 4567 シノプシス表  $TSN0 \sim TSN1023$ 192765 890 **TSNMIN** TSNMAX L ORDERKEY L ORDRKEY MIN MAX 0 1023 123456 345678 1357 456789 1024 2047 673876 400000

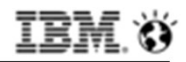

#### アクセスする際のヒープ利用の特徴

■カラム・オーガナイズ表では多くのソートヒープが利用される

- カラム・オーガナイズ表では、すべての結合がハッシュ・ジョインとなる
- GROUP BYをハッシュによって行う
- カラム処理から列処理にデータを受け渡すキュー(CTQ)の処理にソートヒープを使用 する

■同時実行ユーザー数に応じ、バッファープールと同等、またはバッファープール 以上の領域をソートヒープに割り当てること

- SHEAPTHRES\_SHR = DBパーティションでのSORTHEAP合計サイズ上限
- SORTHEAP = 1つ1つのソート処理で利用可能なソートヒープ
  - •SORTHEAPが小さいとソートオーバーフローが発生しパフォーマンスが低下する

•SORTHEAPとSHEAPTHRES\_SHRの割合で、SHEAPTHRES\_SHRが小さいと ソートヒープが確保できず、クエリーが異常終了する場合がある

| 同時利用ユーザーが少ない場合<br>(20ユーザー未満) | 同時利用ユーザーが多い場合<br>(20ユーザー以上) |
|------------------------------|-----------------------------|
| バッファープール (全メモリーの40%)         | バッファープール (全メモリーの25%)        |
| SHEAPTHRES_SHR (全メモリーの40%)   | SHEAPTHRES_SHR (全メモリーの50%)  |
| SORTHEAP=SHEAPTHRES_SHR/5    | SORTHEAP=SHEAPTHRES_SHR/20  |

※各ヒープはDB全体の合計サイズではなく、DBパーティション当りのサイズのため注意。

稼働状況の確認

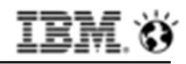

#### 稼動状況の確認(リアルタイム)

#### リアルタイムで、DBの稼動状況が確認できる

Webコンソールで現在の稼働状況をグラフィカルに確認できる。 まずは「概説」を確認することで、ワークロードのボトルネック、処理量、CPU使用が確 認できる。タブを変更することで、さらに詳細なモニター項目の指定ができる。

| IBM Db2                                       | 2 Warehouse                                                                                       | 58%     | <b>?</b> |            |
|-----------------------------------------------|---------------------------------------------------------------------------------------------------|---------|----------|------------|
| Q Type to filter                              | Monitor 👻 / Workloads / 🕷 🕱                                                                       |         | 0 🕑      |            |
| Home                                          | Time mode Refresh interval <                                                                      |         | -        |            |
| Administer >                                  | U77/23-C2 Last updated:<br>2017-10-10 13:40:35                                                    | ]       |          |            |
| Load >                                        | 概説 🗙 ステートメント 👻 ロック 🗙 アブリケーション 🗙 スループット 🗶 1/0 🗙                                                    | ストレージ 🗸 | (<br>    |            |
| Run SQL                                       | 通知 <mark>記</mark><br>データベース ▼                                                                     |         | *1 ~     |            |
| Analytics >                                   | データベース時間の詳細<br>SQL の実行 2017-10-10                                                                 | 13:38:  |          |            |
| Monitor >                                     | -O- SQL の実行 -O- I/O -O- ロック待機     80 -<br>60 -<br>40       -O- Folloの接機     -O- その他の感躍 -O- その他の待機 | <br>ブを切 | り替え      | ることで、モニター対 |
| Settings >                                    | 100-20-20-0-20-20-20-20-20-20-20-20-20-20                                                         | 項目を     | 指定でる     | きる。        |
| Connect >                                     | ルーチン・ユーザー・                                                                                        | ⊐-K     |          |            |
| Help >                                        | 「Monitor」→「Workloads」で稼働<br>状況の画面になる。                                                             |         |          |            |
| Console powered by IBM<br>Data Server Manager | 20 -<br>0                                                                                         |         | -        |            |

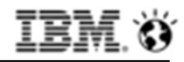

#### 稼動状況の確認(履歴)

#### DBの稼動状況の履歴が確認できる

Webコンソールのモニター画面で、「Time mode」を「履歴」に切り替え、右にあるタ イムスライダーで確認期間を変更することで、時間を遡って状況を確認することができる

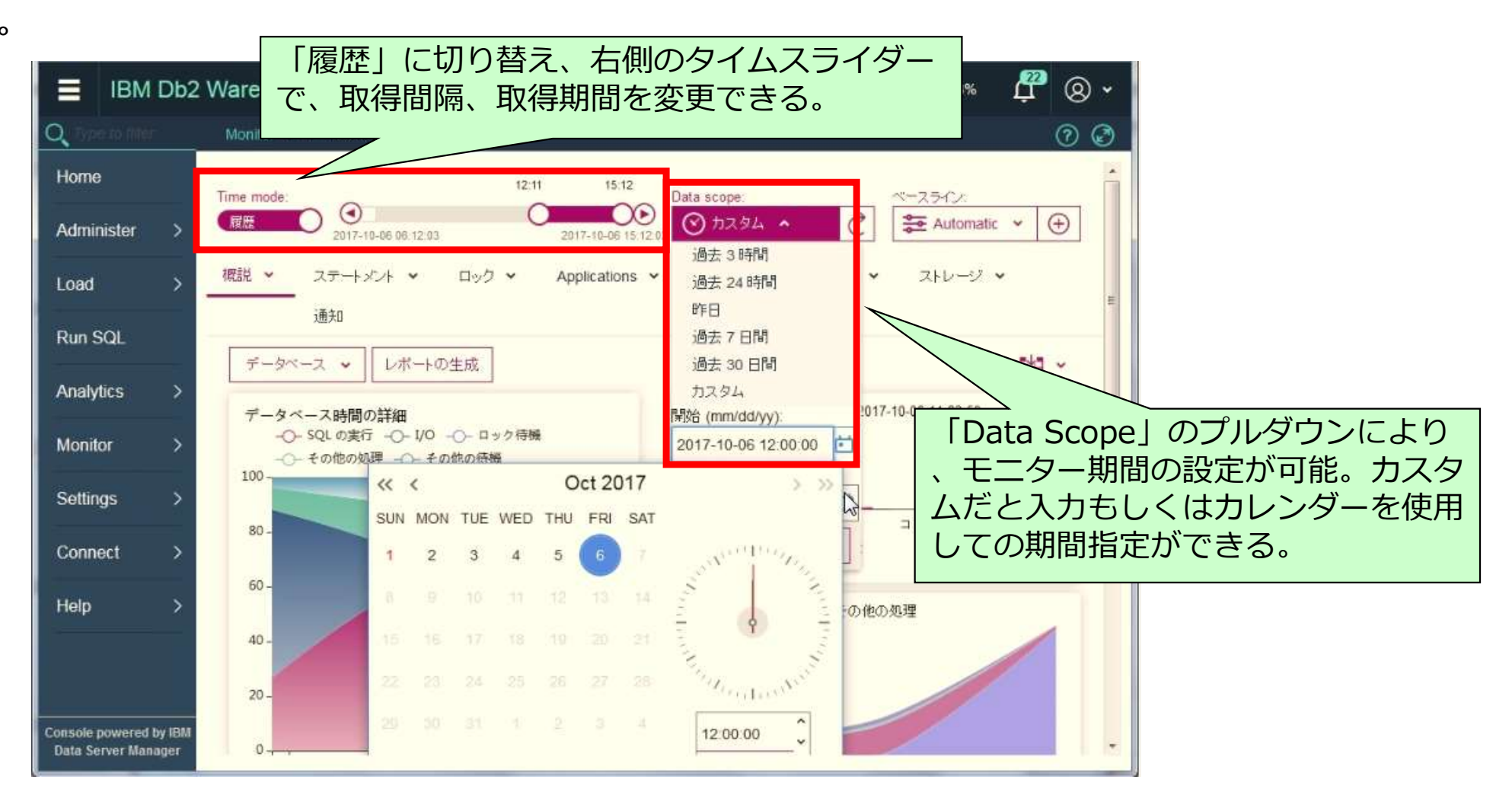

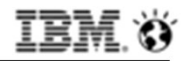

### ワークロードの識別

#### SQL処理時間やアプリ名でアクティビティが識別される構成になっている

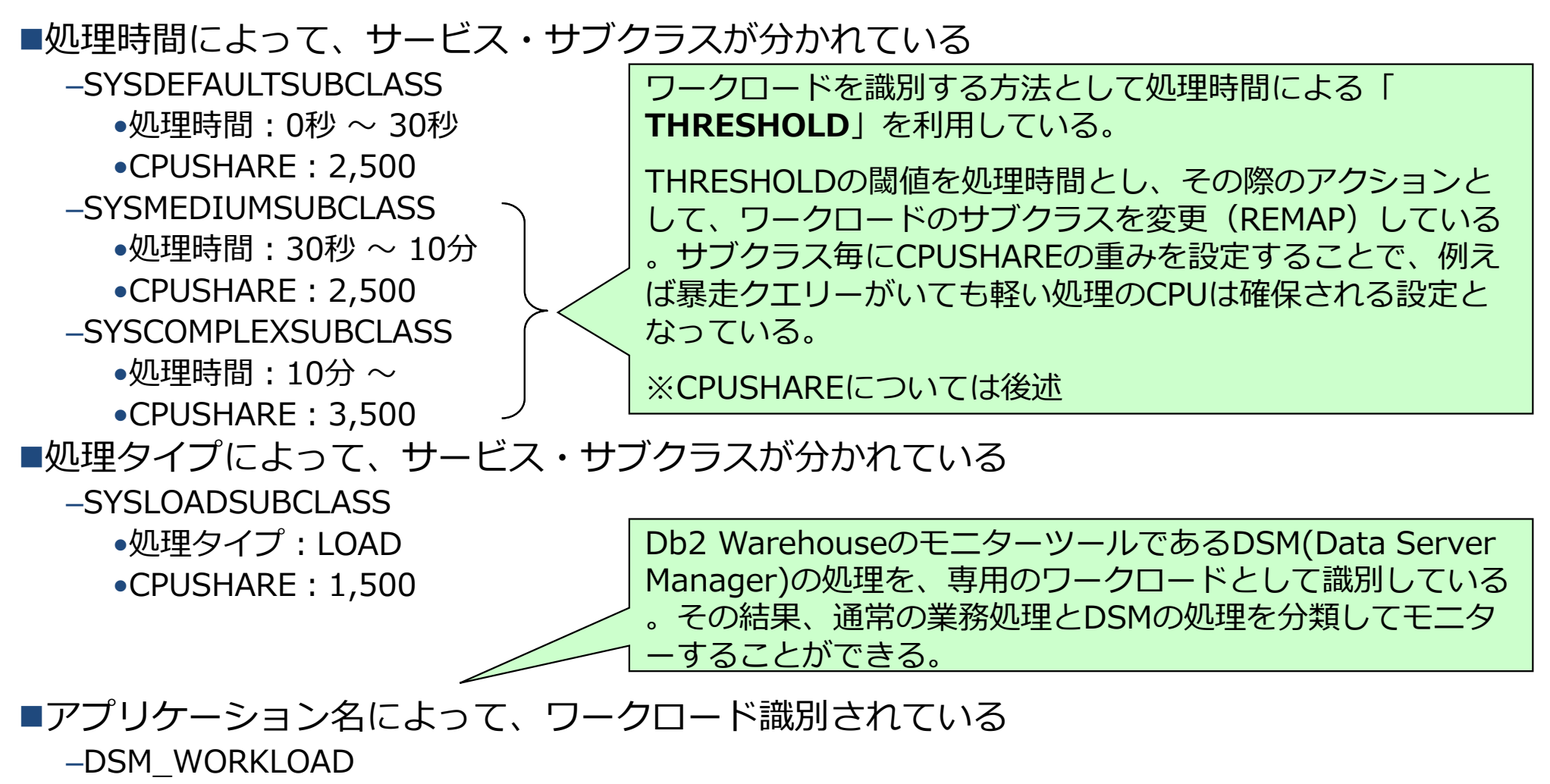

•DSM(Data Server Manager)の処理がアプリ名で識別されている

•アプリケーション名が「 'DSMAu\*','DSMOQT','DSMRt\*','DSSNAP\*','DS\_ConnMgt\*'」

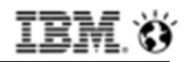

## (参考)ワークロードのCPUSHAREによる優先制御

#### CPU使用率を、シェアまたはリミットで制御できる

#### ■CPUシェア

#### ーサービスクラスへのCPUリソースの割り当てを比率割合で決める

- -ソフトCPUシェア
  - •CPU競合が発生する場合に有効な制限。CPUに空きがあれば制限を越えて利用可能
- -ハードCPUシェア
  - •CPU使用量に対する制限。CPUに空きがあっても制限されるが、同じ環境にてソフトCPUシェアの処理が実行されていない場合にはCPUを無制限に利用することができる

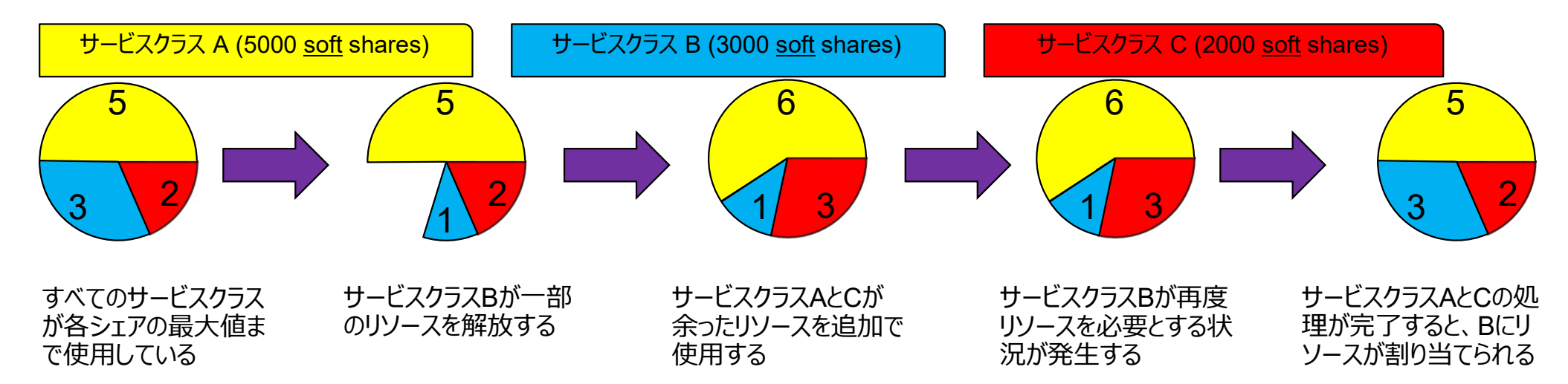

■CPUリミット

-サービスクラスが利用可能なシステムCPUリソースの最大使用率(%)を指定する

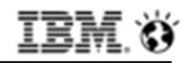

## ワークロードのモニター

#### サービスクラス、ワークロード単位で処理状況がモニターできる

#### ■サービスクラス毎の処理状況確認

- 「Monitor」→「Workloads」の「スループット」タブから選択
- 識別されたサービスクラス毎に、CPU時間、Trans数、アクセス行数など確認できる

| Time mode:<br>回歴<br>2017-0<br>横説 マ ステート | 17-27 13:53:06<br>メント マ ロック マ Ap | 2017-09-18<br>plications V | 09.32 2017-10-18 09:<br>2017-10-25 13<br>スループット ヘ VO マ ストレージ | 32<br>Data<br>53.08 | scope:<br>) カスタム マ C | ペースライン:<br>幸 Automatic ▼ ① |
|-----------------------------------------|----------------------------------|----------------------------|--------------------------------------------------------------|---------------------|----------------------|----------------------------|
| 詳細表示                                    |                                  |                            | 接続の要約<br>バーティションの要約                                          |                     |                      | < √ 7 曲 ~ ⊥                |
| サービス・クラス名                               | サービス・サブクラス名                      | CPU 時間 (%)                 | WLM ワークロードの要約                                                | 敷份                  | 読み取り行数/戻された行数        | 読み取り行数/分                   |
| SYSDEFAULTMAIN                          | SYSDEFAULTSUBCL                  | 0.48%                      | WLM サービス・クラスの要約<br>悪やさわたオペレーティング・シュテノ 時間                     | 6.49                | 94.05                | 8,135.90                   |
| SYSDEFAULTSYST                          | SYSDEFAULTSUBCL                  | 0.00%                      | 育いですりについレーティング・システム時間<br>データペーフ・パーティング・システム時間                |                     |                      | 0.00                       |
| SYSDEFAULTUSER                          | SYSCOMPLEXSUBCL                  | 0.21%                      | 0.00                                                         | 0.00                | 1,213.57             | 53,775.17                  |
| SYSDEFAULTUSER.                         | SYSDEFAULTSUBCL                  | 30.50%                     | 355.65                                                       | 338.98              | 5.75                 | 812,320.96                 |
| SYSDEFAULTUSER.                         | SYSLOADSUBCLASS                  | 0.19%                      | 0.00                                                         | 0.00                | <u>10</u>            | 0.47                       |
|                                         | SYSMEDIUMSUBCI ASS               | 15 47%                     | 0.00                                                         | 0.26                | 12.06                | 121.118.65                 |

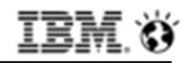

## ワークロードのモニター

#### サービスクラス、ワークロード単位で処理状況がモニターできる

#### ■ワークロード毎の処理状況確認

- 「Monitor」→「Workloads」の「スループット」タブから選択
- -識別されたワークロード毎に、CPU時間、Trans数、アクセス行数など確認できる

| Time mode:             | ロック 🖌 Applica | 2017-09-17 1<br>ations 👻 | 9:51 2017-10-17 19:51                   | Data scope:<br>31.00 ② カスタム ~<br>・ 通知 <mark>10</mark> |            | tomatic 🗸 🕀 |
|------------------------|---------------|--------------------------|-----------------------------------------|-------------------------------------------------------|------------|-------------|
| 詳細表示                   |               |                          |                                         |                                                       | Q          | ⊼ ₩ ~ ±     |
| ワークロード名                | CPU時間(%) 🛓    | コミット数/分                  | WLM ワークロードの要約                           | み取り行動、戻された行数                                          | 読み取り行数/分   | 変更行数份       |
| SYSDEFAULTADMWORKLOAD  | 0.00%         | 0.00                     | WLM サービス・クラスの要約<br>書やされたオペレーティング・システム時間 | -                                                     | 0.00       | 0.00        |
| SYSINGESTWORKLOAD      | 0.00%         | 0.00                     | データベーフ・パーティングのフループル                     |                                                       | 0.00       | 0.00        |
| DSM_WORKLOAD           | 2.15%         | 347.37                   | 301.39                                  | 18.53                                                 | 33,030.95  | 5,592.02    |
| SYSDEFAULTUSERWORKLOAD | 44.92%        | 5.09                     | 34.88                                   | 6.46                                                  | 953,517.03 | 109,539.86  |

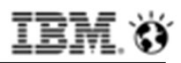

### (参考)モニタリング情報の確認:カラムデータの処理時間

■カラムデータの処理時間が占める割合

- 経過時間のうち、カラムデータの処理に費やされた時間の割合を確認できる
- 一般に、この割合が高い方が、カラム・オーガナイズ処理エンジンが有効活用されている

#### SELECT TOTAL\_SECTION\_TIME, TOTAL\_COL\_TIME, DEC((FLOAT(TOTAL\_COL\_TIME)/ FLOAT(NULLIF(TOTAL\_SECTION\_TIME, 0)))\*100, 5, 2) AS PCT\_COL\_TIME, STMT\_TEXT FROM TABLE(MON\_GET\_PKG\_CACHE\_STMT(NULL, NULL, NULL, -1)) AS T WHERE STMT\_TEXT LIKE '%TEST01. TABLE01%' Jacoustic content of the state of the state of the s

| TOTAL_SECTION_TIME | TOTAL_COL_TIME | PCT_COL_TIME | STMT_TEXT                                                             |
|--------------------|----------------|--------------|-----------------------------------------------------------------------|
|                    |                |              |                                                                       |
| 3509               | 606            | 17.26        | select dbpartitionnum(seq) as partnum, * from IESI01.IABLE01 WHERE D  |
| 611340             | 270349         | 44. 22       | SELECT CO4, CO5, CO6, COUNT_BIG(*) FROM DECGOK A, TESTO1. TABLEO1 B W |
| 26741390           | 15255571       | 57.04        | select POW(10,0) * t0.c1 + POW(10,1) * t1.c1 + POW(10,2) * t2.c1 +    |
| 2792               | 2655           | 95.09        | INSERT INTO ibmpdq.datastats (tableid, tbspaceid, hashid, rowcnt, r   |
| 5591               | 5468           | 97.80        | UPDATE ibmpdq.datastats SET rowavg = ( SELECT (avg(case when "BASE    |
|                    |                | L L          |                                                                       |

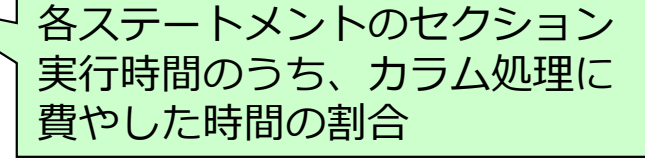

「total\_col\_time」 カラム・オーガナイズ表のデータアクセスに費やされた合計経過時間(ミリ秒) 「total\_section\_time」 エージェントがセクション実行にかかった時間の合計(ミリ秒)

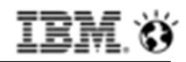

## (参考) モニタリング情報の確認: バッファー・プールヒット率 (1/2)

■カラムデータのバッファープールヒット率①

- MON\_BP\_UTILIZATIONを利用して確認できる。
- 各DBパーティションにおける、データベース活動化時点以降のヒット率が表示される

SELECT SUBSTR (BP\_NAME, 1, 15) BP\_NAME

, MEMBER

- , COL\_HIT\_RATIO\_PERCENT
- , DATA\_HIT\_RATIO\_PERCENT
- , INDEX\_HIT\_RATIO\_PERCENT
- , COL\_PHYSICAL\_READS
- , DATA\_PHYSICAL\_READS
- , INDEX\_PHYSICAL\_READS

FROM SYSIBMADM. MON\_BP\_UTILIZATION WHERE BP\_NAME=' IBMDEFAULTBP' ORDER BY MEMBER ASC

| BP_NAME                                                      | MEMBER           | COL_HIT_<br>RATIO_PERCENT<br>        | DATA_HIT_<br>RATIO_PERCENT       | INDEX_HIT_<br>RATIO_PERCENT          | COL_PHYSICAL_READS                       | DATA_PHYSICAL_READS                   | INDEX_PHYSICAL_READS                 |
|--------------------------------------------------------------|------------------|--------------------------------------|----------------------------------|--------------------------------------|------------------------------------------|---------------------------------------|--------------------------------------|
| IBMDEFAULTBP<br>IBMDEFAULTBP<br>IBMDEFAULTBP<br>IBMDEFAULTBP | 0<br>1<br>2<br>3 | 94. 27<br>88. 61<br>87. 22<br>87. 20 | 99.95<br>89.64<br>89.92<br>89.96 | 99. 47<br>93. 02<br>92. 70<br>92. 56 | 154667<br>994181<br>703237<br>708394<br> | 3279856<br>252237<br>247051<br>247133 | 716699<br>343061<br>302290<br>306739 |

カラムデータに関する BPヒット率(メンバー毎) カラムデータの物理読取ページ数 (pool\_col\_p\_reads + pool\_temp\_col\_p\_reads)

参考: Monitoring buffer pool activity

https://www.ibm.com/support/knowledgecenter/SS6NHC/com.ibm.swg.im.dashdb.admin.mon.doc/doc/r0007606.html

#### カラム・オーガナイズ表専用のモニター 項目が追加されています。

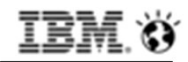

## (参考) モニタリング情報の確認: バッファー・プールヒット率 (2/2)

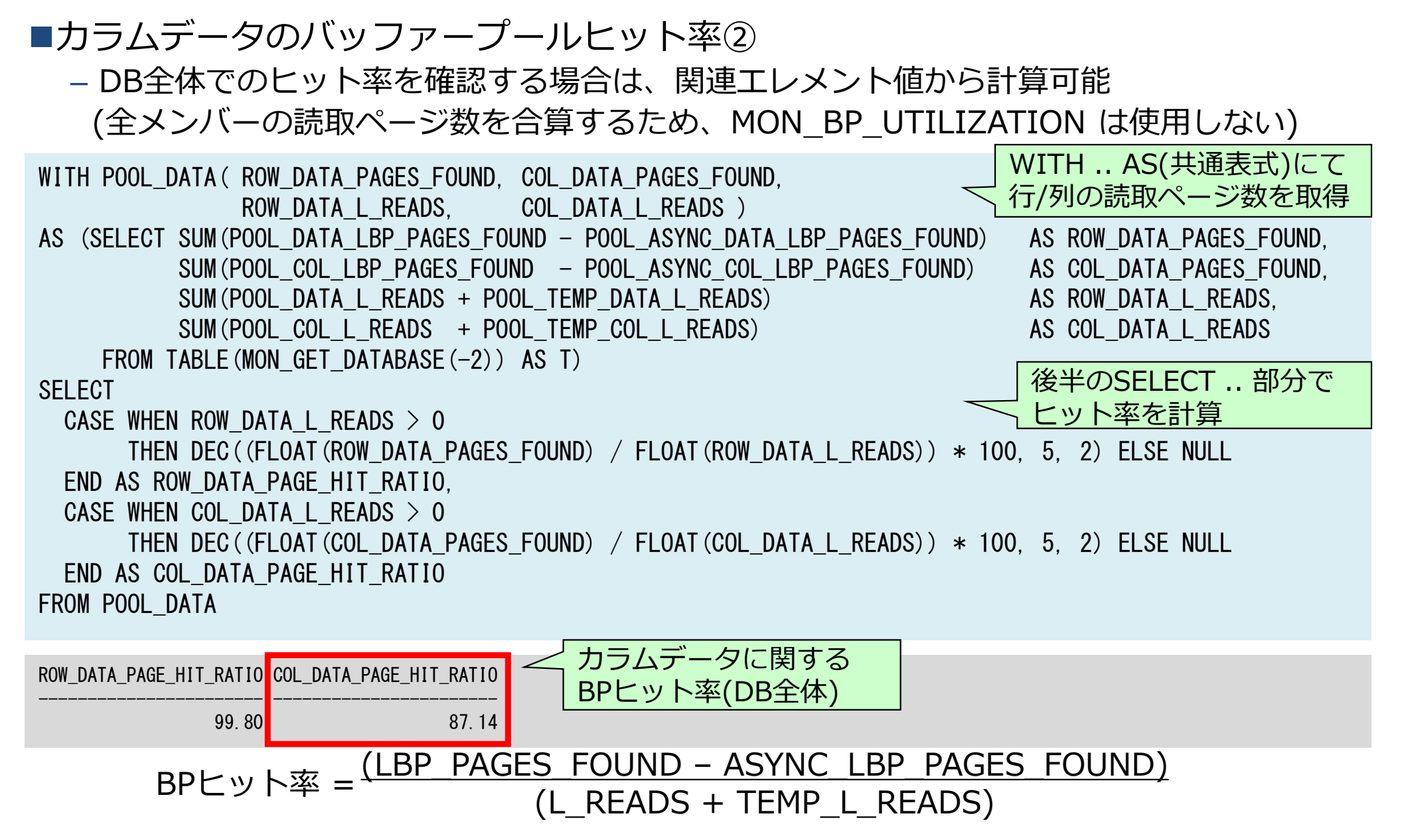

© 2017 IBM Corporation

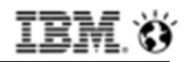

## (参考) モニタリング情報の確認: プリフェッチ

## ■プリフェッチ状況確認

-カラムデータに対するプリフェッチの発生状況は以下で確認可能

-大量データを連続読込するようなクエリーでは、プリフェッチャーの方がI/O効率が良い

#### SELECT MEMBER. POOL ASYNC COL READS. POOL COL P READS. DEC((FLOAT(POOL ASYNC COL READS)/FLOAT(NULLIF(POOL COL P READS, 0)))\*100, 5, 2) AS COL PREFETCH RATIO, SKIPPED PREFETCH UOW COL P READS. POOL FAILED ASYNC COL REQS 既にバッファー・プールにページが存在した FROM TABLE (MON GET DATABASE (-2)) ORDER BY MEMBER ASC ため、プリフェッチをスキップした回数 MEMBER POOL ASYNC COL READS POOL COL P READS COL PREFETCH RATIO SKIPPED PREFETCH UOW COL P READS POOL FAILED ASYNC COL REQS 154667 86, 93 0 134457 186 642894 703237 1709 91.41 708394 92.69 2 656632 1691 3 620021 713287 86.92 1748 プリフェッチが失敗した回数 カラムデータ読取のうち (Prefetchキューがフルだっ プリフェッチされた割合 た場合などに発生する) プリフェッチの割合 = $\frac{POOL ASYNC COL P READS}{POOL ASYNC COL P READS}$ POOL COL P READS

## アクセスパスの確認

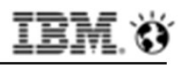

#### アクセスパスの確認: Visual Explain

#### 実行したSQLのアクセスパスが適切か確認することができる

Explainの取得方法は、従来同様でEXPALIN表を作成し、db2exfmtでフォーマットする方法や、WebコンソールからVisualExplainを確認することができる。 ①SQL単位でWebコンソールからアクセスパスを確認する方法

確認すべきSQLを期間指定などで探し、「説明」を選択することでVisualExplainを表示。

| IBM Db2                                       | Warehouse                                                 | 58% 🛱            | <b>8</b> •              |
|-----------------------------------------------|-----------------------------------------------------------|------------------|-------------------------|
| Q Type to filter                              | Monitor ~ / Workloads / 処理中の実行                            |                  | 00                      |
| Home                                          | Time mode: Refresh interval: ~-251/2:                     |                  | Î                       |
| Administer >                                  | 2017-10-10 15:41:18                                       |                  |                         |
| Load >                                        | 概説 × ステートメント × ロック × アブリケーション × スループット × 1/0 ×            | ストレージ 🖌          |                         |
| Run SQL                                       | 通知 15<br>詳細表示 説明 システム・ステートメントの表示 アプリケーションの強制除了            | 0 7 14           | <ul> <li>.↑.</li> </ul> |
| Analytics >                                   | アクティビティーの取り消し                                             | - <b>、</b> , и ш |                         |
| Monitor >                                     | SQL APPLICATION HANDLE CLIENT IP ADDRESS APPLICATION NAME | USER ID          | ELAPSED                 |
| Settings >                                    | /* join02 */ select a.EMPL 49256 db2bp                    | DB2INST1         | 0.2                     |
|                                               | with dpf_totals as (select 50124 127.0.0.1 DSMRtMonFg     | DB2INST1         | c                       |
| Connect >                                     |                                                           |                  |                         |
| Help >                                        |                                                           |                  |                         |
|                                               |                                                           |                  |                         |
|                                               |                                                           |                  |                         |
| Console powered by IBM<br>Data Server Manager |                                                           |                  | ÷                       |

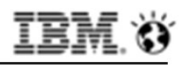

#### アクセスパスの確認: VisualExplain

#### 実行したSQLのアクセスパスが適切か確認することができる

VisualExplainとして、グラフ表示され、確認したいOperatorを選択することで、右側に 詳細な情報が表示される。

Joinの順序、WHERE条件の適用箇所、見積もり行数、見積もりコストが想定どおりか確認 できる。

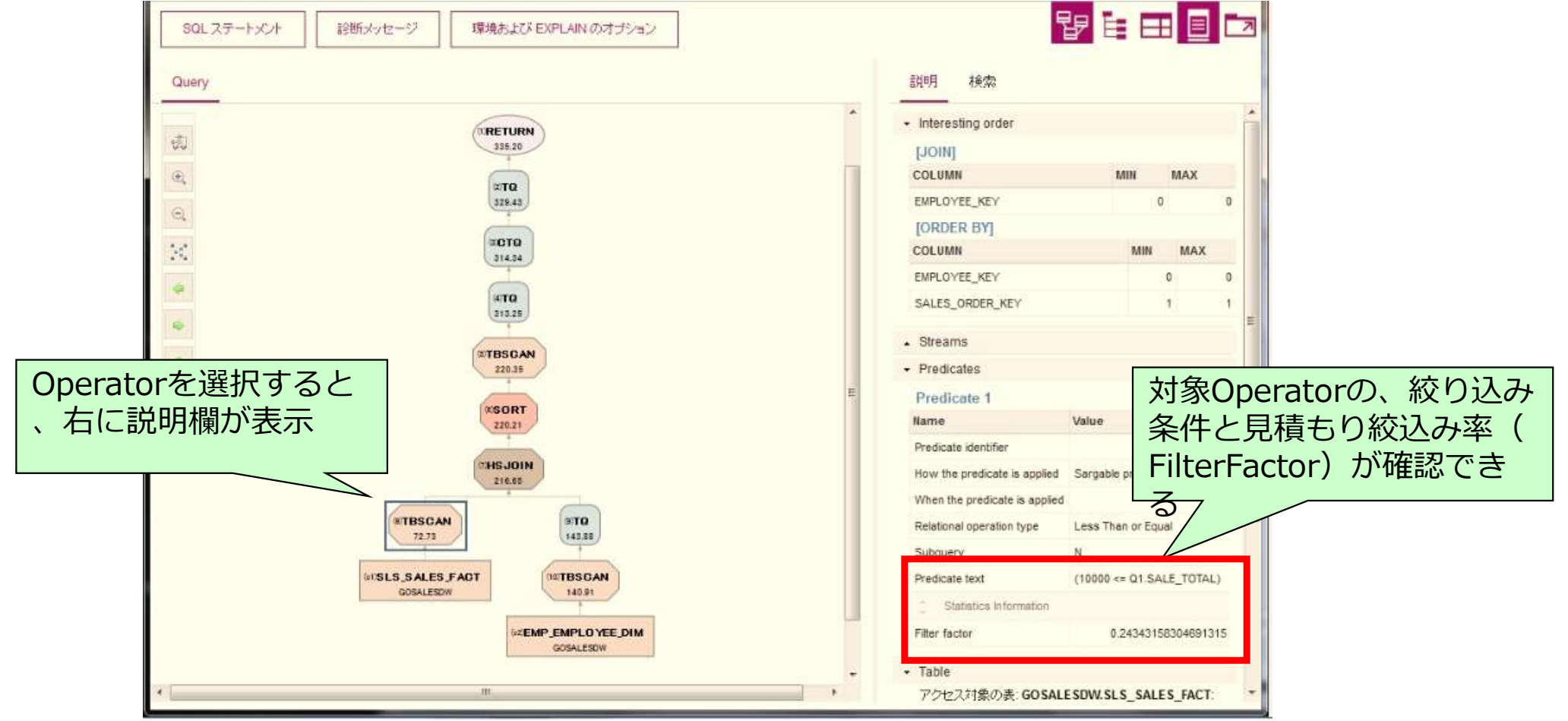

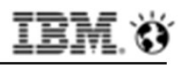

#### アクセスパスの確認: VisualExplain

#### 実行したSQLのアクセスパスが適切か確認することができる 表示モードを、「グラフ・ビュー」「ツリー・ビュー」「表形式ビュー」から選択できる 。グラフ・ビューでは全体の流れが確認でき、ツリーや表形式では、各オペレータでの見 積もり行数やCPUコストの確認がしやすい。

| SQL ステートメント 記断メッセージ                            | 環境および日                | EXPLAIN のオブショ      | υ                                     |                                  |                                     |                         | B                     |                       |          |
|------------------------------------------------|-----------------------|--------------------|---------------------------------------|----------------------------------|-------------------------------------|-------------------------|-----------------------|-----------------------|----------|
| Operation                                      | Estimated cardinality | Actual cardinality | Cumulative<br>totai cost<br>(timeron) | Cumulative CPU<br>cost (timeron) | Cumulative<br>I/O cost<br>(timeron) | Total cost<br>(timeron) | CPU cost<br>(timeron) | I/O cost<br>(timeron) | グラフ、ツリー、 |
| * Return                                       | 109,727.758           | - 27               | 335.20                                | 460,588,608.00                   | 55.00                               | 5.77                    | 48,829,280.00         | 0.00                  | 式の選択ができる |
| * Table Queue                                  | 109,727.758           | 172                | 329.43                                | 411,759,328.00                   | 55.00                               | 15,10                   | 127,847,616.00        | 0.00                  |          |
| Column Table Queue                             | 109,727.758           | 253                | 314.34                                | 283,911,712.00                   | 55.00                               | 1.09                    | 9,222,144.00          | 0.00                  | 3        |
| * Table Queue                                  | 109,727.758           | े.<br>ब्रह्म       | 313.25                                | 274,689,568.00                   | 55.00                               | 92.90                   | 233,148,576.00        | 0.00                  | 4        |
| <ul> <li>Table scan</li> </ul>                 | 4,770.772             |                    | 220.35                                | 41,540,992.00                    | 55.00                               | 0.14                    | 1,194,228.00          | 0.00                  | 5        |
| Sort rows                                      | 4,770.772             | (e)                | 220.21                                | 40,346,764.00                    | 55.00                               | 3.56                    | 30,129,639.00         | 0.00                  | 6        |
| <ul> <li>Hash join</li> </ul>                  | 4,770.772             |                    | .216.65                               | 10,217,125.00                    | 55.00                               | 0.04                    | 314,346.00            | 0.00                  | 7        |
| Table scan -<br>GOSALESDW.SLS_SALES_FACT       | 4,770.772             | *                  | 72.73                                 | 8,552,926.00                     | 35.00                               | 72.73                   | 8,552,926.00          | 35 00                 | 8        |
| Table Queue                                    | 943.00                | 22                 | 143.88                                | 1,349,853.00                     | 20.00                               | 「目積                     | まり行数                  | やコフ                   | · ト      |
| Table scan<br>- GOSALESDW.EMP_EMPLOYEE_D<br>IM | 41.00                 | -                  | 140.91                                | 73,983.40                        | 20.00                               | の傾                      | 向が見え                  | 3                     |          |

#### IBM. Ö

### アクセスパスの確認:db2exfmt

**実行したSQLのアクセスパスが適切か確認することができる** ①db2topを利用、もしくはSET CURRENT EXPLAIN MODE EXPLAINを利用して、アク セスパスをEXPLAIN表に格納し、db2exfmtで抽出して確認する方法

db2 SET CURRENT EXPLAIN MODE EXPLAIN
db2 -vtf join01.sql
db2 SET CURRENT EXPLAIN MODE N0
db2exfmt -d BLUDB -1 -o join01.exfmt

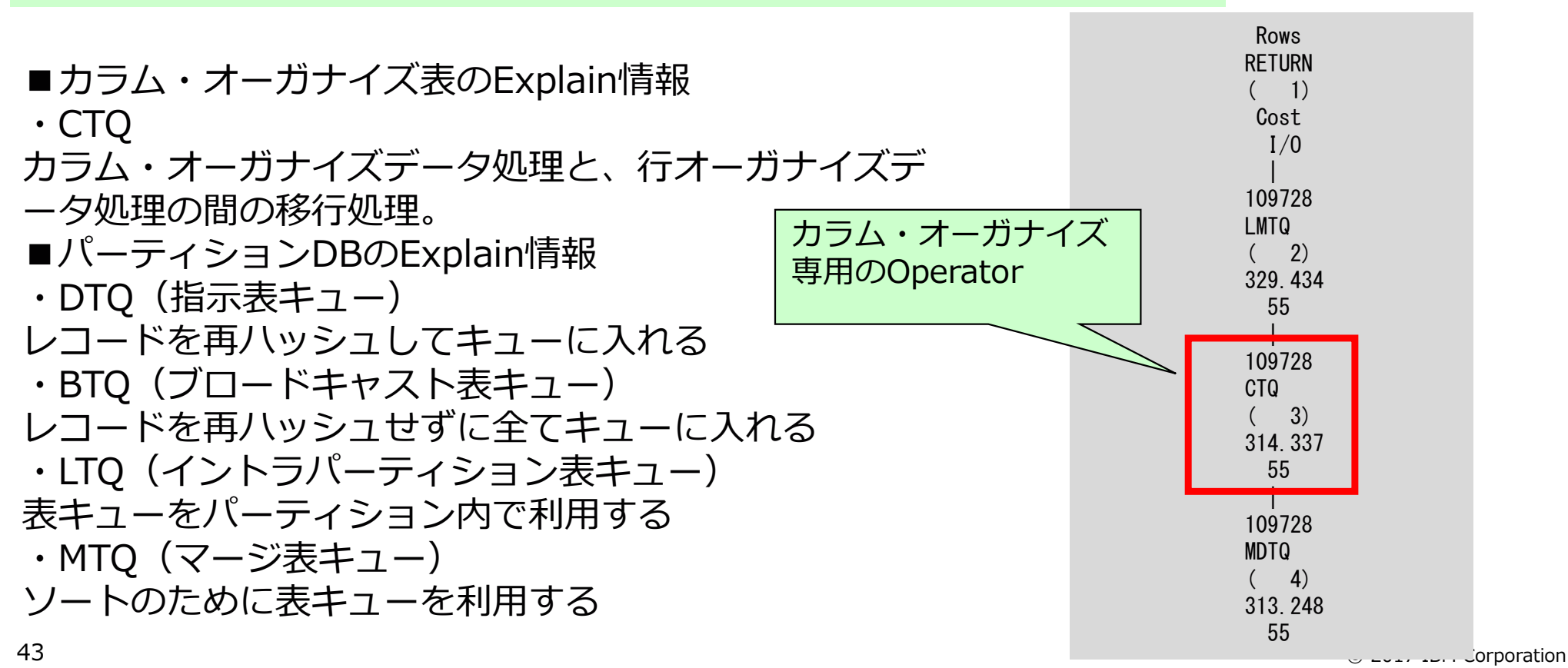

### アクセスパスの確認:最適なJoin方法

## 分散キーがJoinキーと一致している場合が最も効率的なJoin DBパーティション内でJoin処理が完結するため、Joinのためのレコードの移動が発生しない。

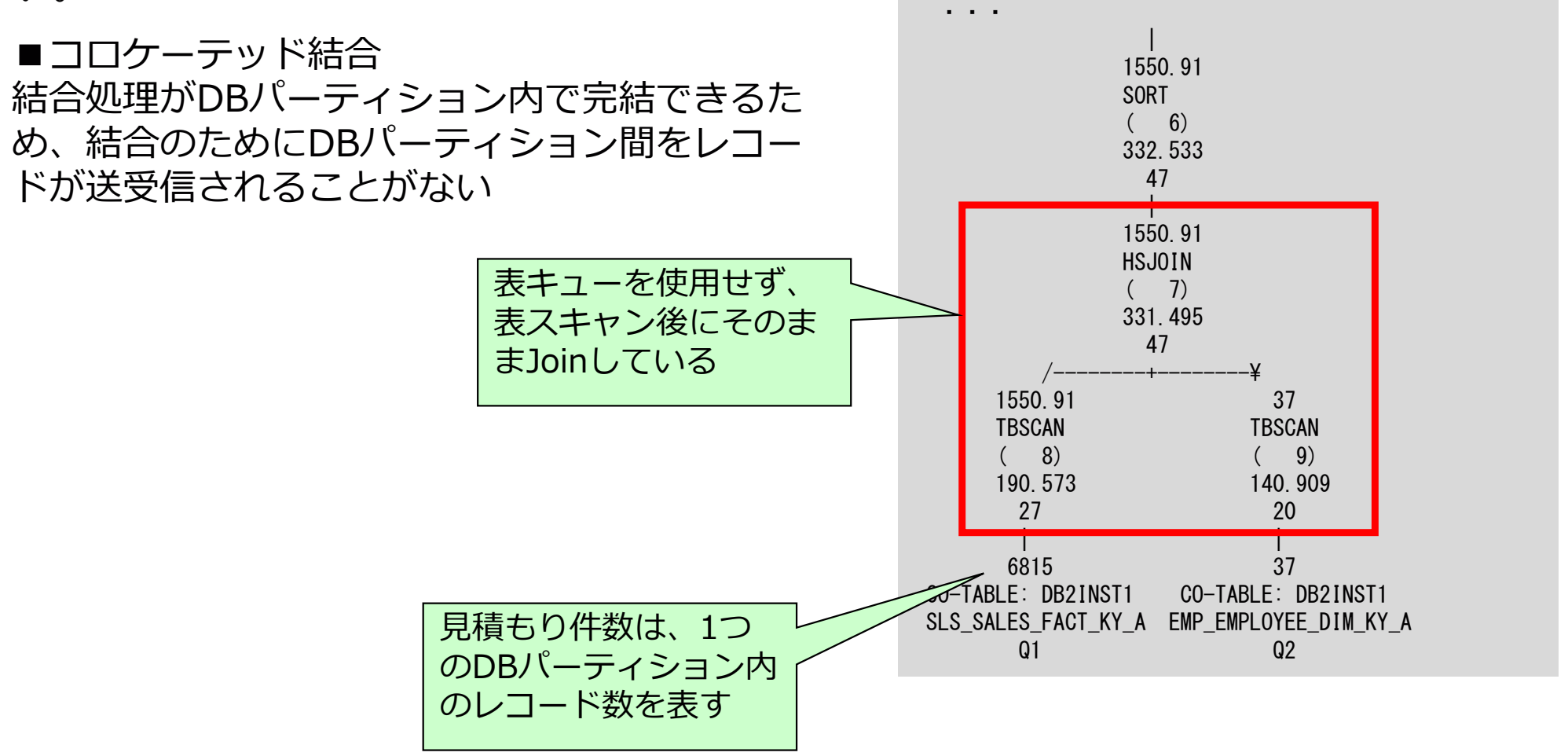

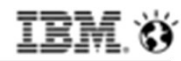

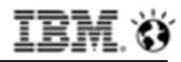

#### アクセスパスの確認:指示結合

## 分散キーとJoinキーが異なる場合、結合のためにレコードが送受信される

DBパーティション内でJoin処理が完結できないため、Joinのためのレコードの移動が発生 する。

#### ■指示結合

分散キーとJoinキーが一致しない表のレコードを 再ハッシュさせて、対象パーティションにDTQを 利用して送信。

※対象レコードが少なければ、コストの高い処理 ではない。使用されている条件によるレコードの 絞込みの見積もりが適切に評価されていれば問題 ない。

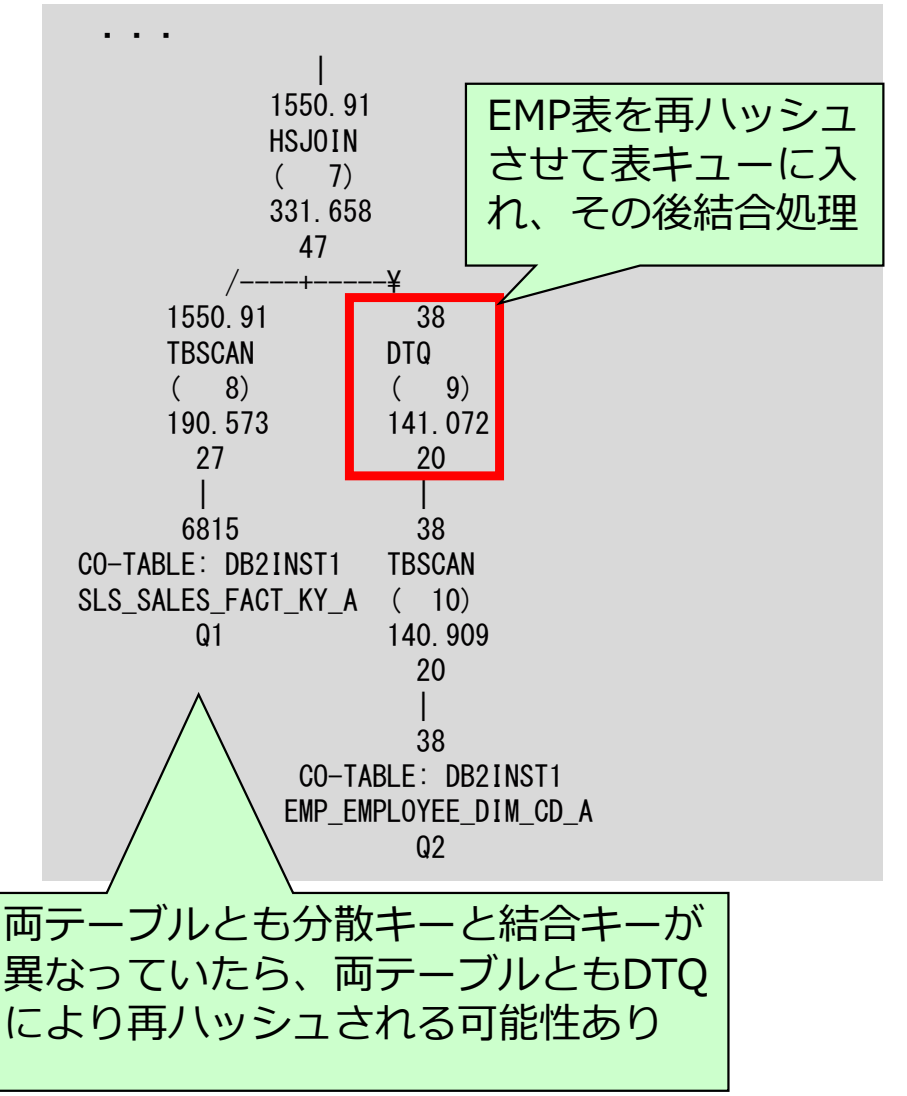

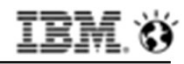

## アクセスパスの確認:指示結合

#### DTQを使用して、どのように送受信されるか確認できる

db2exfmtの対象のDTQの情報を確認することで、どのDBパーティショングループに向け てどのようにデータが送受信されるか確認できる。

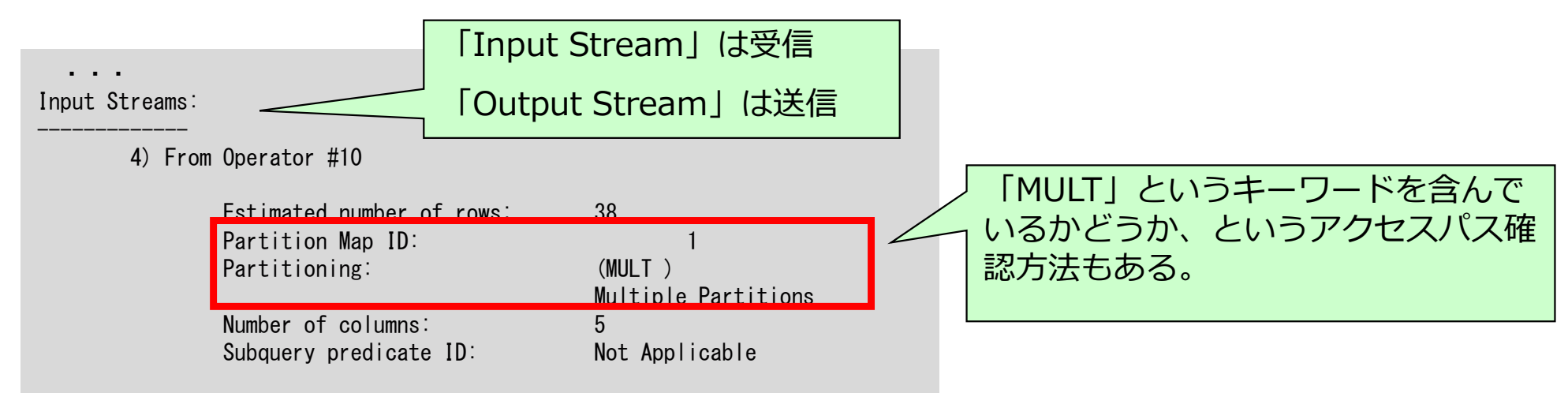

「Partition Map ID: 1」 IDが1は、IBMDEFAULTGROUP。 db2 LIST DB PARTITION GROUPS SHOW DETAIL コマンドにてPMAP\_IDと、対象の DBパーティションNoを確認できる。

「Partitioning: MULT」 データが複数のDBパーティションに向けて送受されることが確認できる。 各DBパーティションから複数のDBパーティションに向けてデータが送受信されるため、 対象データが多い場合には高コストの処理となる傾向がある。

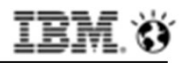

#### アクセスパスの確認:ブロードキャスト結合

#### 分散キーとJoinキーが異なる場合、結合のためにレコードが送受信される DBパーティション内でJoin処理が完結できないため、Joinのためのレコードの移動が発生

DBバーティンヨン内でJoin処理が元結でさないため、Joinのためのレコートの移動が発生 する。

■ブロードキャスト結合 分散キーとJoinキーが一致しない表の全てのレコ ードを対象パーティションにBTQを利用して送信 。

※小さな表がBTQ により送信されるならば、コ ストの高い処理ではない。BTQで送信されるレコ ード数が適切に評価されていれば問題ない。

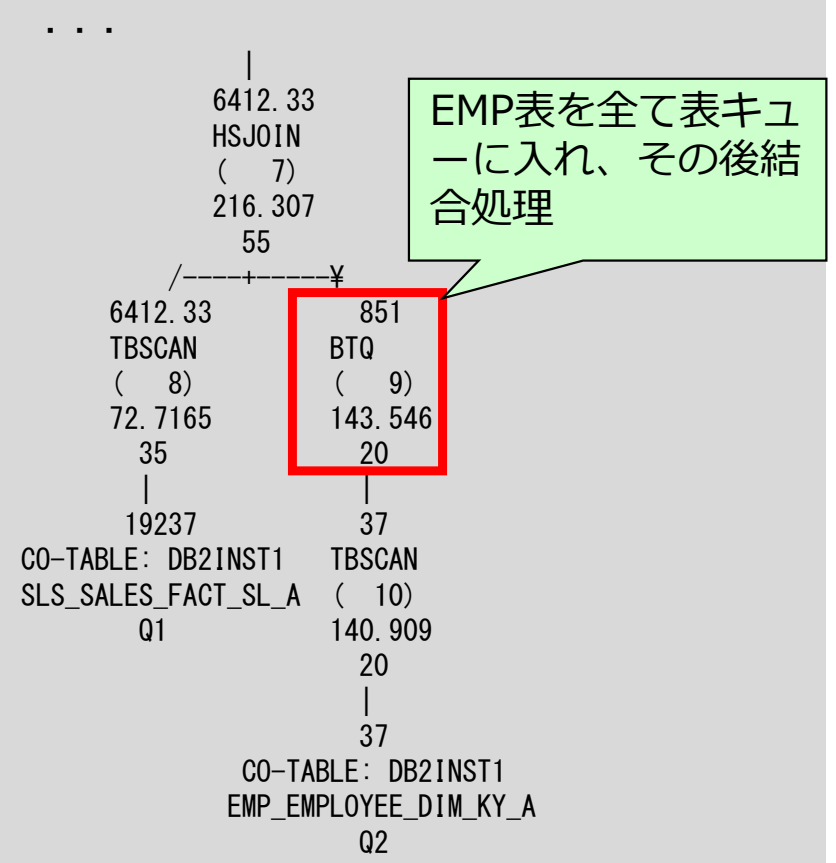

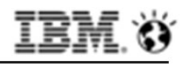

## アクセスパスの確認:ブロードキャスト結合

#### BTQを使用して、どのように送受信されるか確認できる

db2exfmtの対象のBTQの情報を確認することで、どのDBパーティショングループに向け てどのようにデータが送受信されるか確認できる。

|                     | 「Input Stream」は受信            |  |  |  |
|---------------------|------------------------------|--|--|--|
| Output Streams:     | 「Output Stream」は送信           |  |  |  |
| 5) To Operator #7   |                              |  |  |  |
| Estimated number of | of rows: 851                 |  |  |  |
| Partition Map ID:   | 1                            |  |  |  |
| Partitioning:       | (REPL)                       |  |  |  |
|                     | Replicated Data on all nodes |  |  |  |
| Number of columns:  | 5                            |  |  |  |
| Subquery predicate  | e ID: Not Applicable         |  |  |  |

「Partition Map ID: 1」 IDが1は、IBMDEFAULTGROUP。 db2 LIST DB PARTITION GROUPS SHOW DETAIL コマンドにてPMAP\_IDと、対象の DBパーティションNoを確認できる。

「Partitioning: REPL」 データが複数のDBパーティションに向けてコピーされることが確認できる。 同じデータが各DBパーティションに向けてが送信される。対象データが多い場合には高コ ストの処理となる傾向がある。

## チューニングのための分散キー変更方法

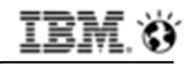

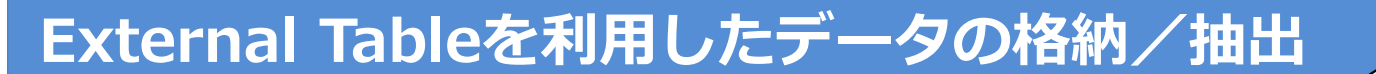

ETLプロセスを単純なSQL処理 で実現できる

■CSVファイルを仮想表のように定義することができる

- -CREATE EXTERNAL TABLEステートメントで、ファイルを表のように定義
  - •その表をソースとしてInsert で利用すれば、Importのように利用可能
  - •その表をターゲットとしてInsertすれば、Exportのように利用可能
- -LIKE節を使えば、既存表のレイアウトでExternal Tableを定義

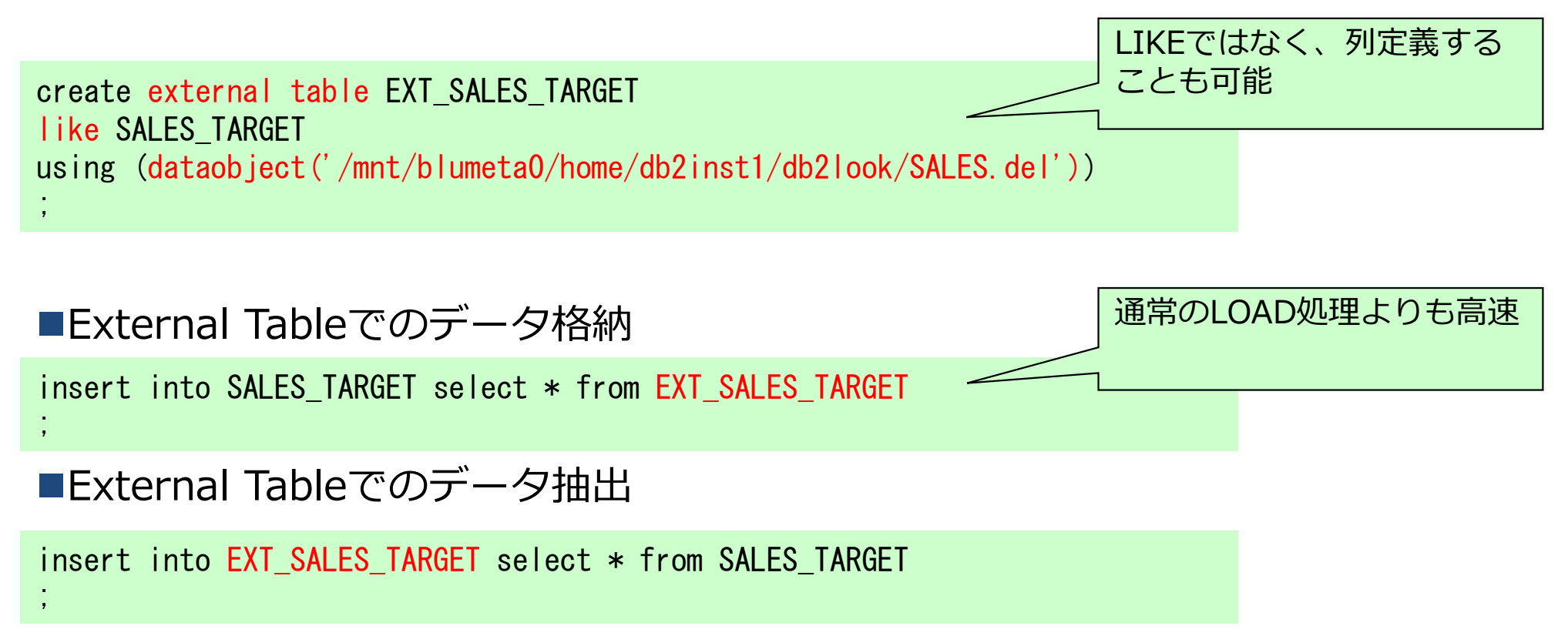

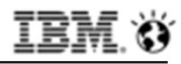

## カラム・オーガナイズ表の分散キーの変更方法(その1)

■方法①: CTAS (Create Table As Select) を利用 -CREATE TABLEのAS SELECT節を利用して作成&コピー -分散キーを変更

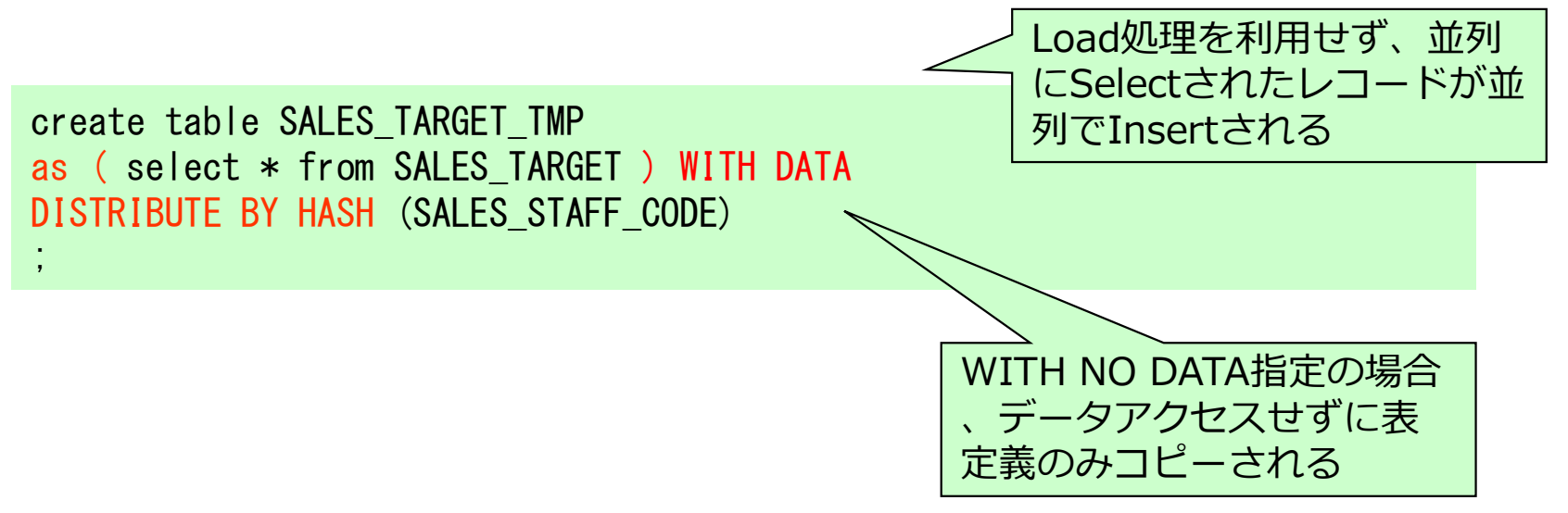

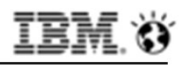

## カラム・オーガナイズ表の分散キーの変更方法(その2)

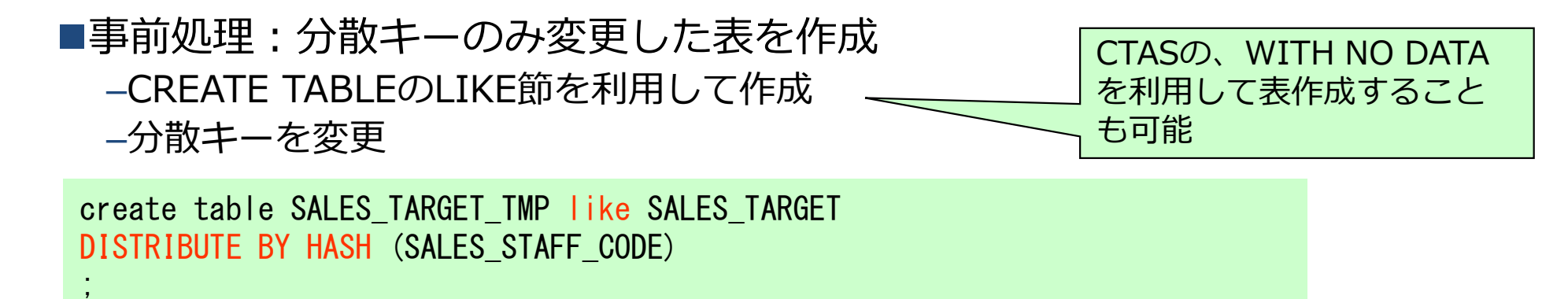

#### ■方法②:カーソルロード

- 元表のカーソルを定義し、そのカーソルを読み込んでLOADする
- 各DBパーティションで並列に読み込み、LOAD処理が実行される

declare c1 cursor for select \* from SALES\_TARGET; load from c1 of cursor messages ./load/load\_sales.msg replace into db2inst1.SALES\_TARGET\_TMP;

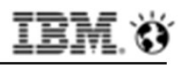

#### カラム・オーガナイズ表の分散キーの変更方法(その3)

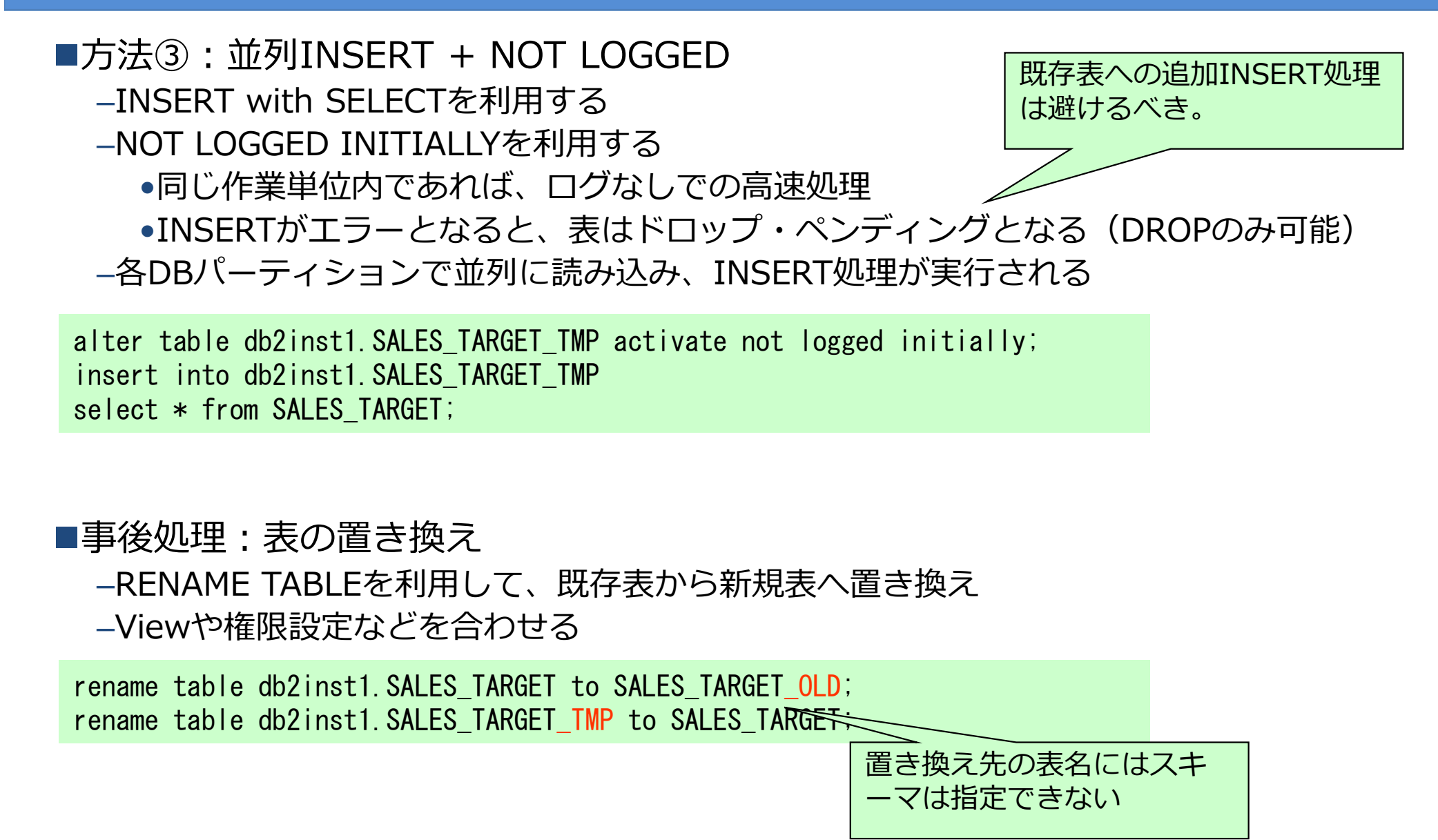

## 参考資料

#### Db2 Warehouse Webサイト

https://www.ibm.com/us-en/marketplace/db2-warehouse

Db2 Warehouse Knowledge Center: https://www.ibm.com/support/knowledgecenter/SS6NHC/com.ibm.swg.im.dashdb.kc.doc/welcome.htm

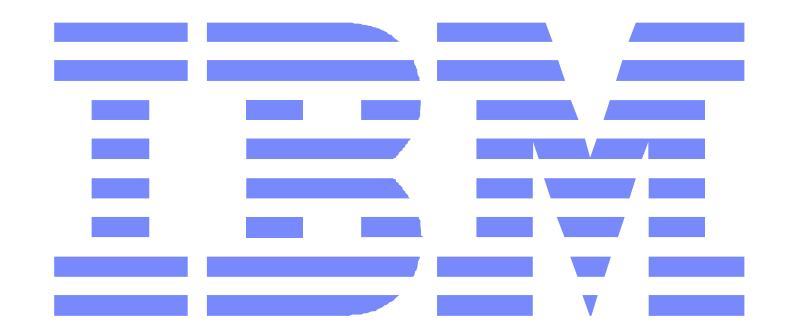